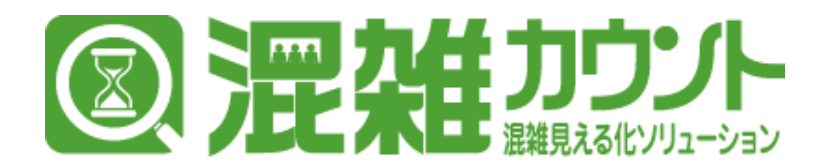

### 管理画面利用マニュアル Ver.1.3

● 製品に関するお問い合わせは 株式会社 セキュア

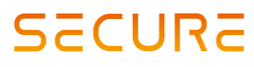

**東京本社** 〒163-0220 東京都新宿区西新宿2-6-1 新宿住友ビル20階 TEL 03-6911-0660 FAX 03-6911-0664

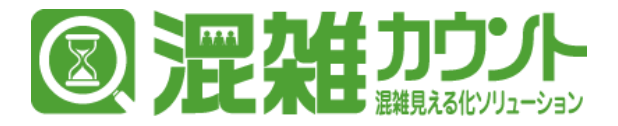

### はじめに:パスワード変更

管理画面右上の歯車マークをクリックして、アカウント管理モードに変更します。
 ※上部の緑色のバーが赤色になっていれば、アカウント管理モードです。

| comier          | 'U =                                                                               |                   |          |                   | 😫 デモアカウント 🛛 🔩        |
|-----------------|------------------------------------------------------------------------------------|-------------------|----------|-------------------|----------------------|
|                 | ようこそ「comieru」へ                                                                     |                   |          |                   | 1                    |
| MAIN NAVIGATION |                                                                                    |                   |          |                   | 更新                   |
| 0 トップページ        | 店舗A                                                                                |                   |          |                   | 2019年01月24日 11:10:16 |
| ■ 企業            | <<br>エリア①                                                                          | エリア②              | エリア③     | エリア④              |                      |
|                 | C                                                                                  |                   |          |                   |                      |
| 🗎 エリア           |                                                                                    | <b>_</b>          | <b>_</b> | <b>_</b> *        |                      |
| ■ デバイス          |                                                                                    | -                 | •        | -                 |                      |
|                 | マンジャン きょうし きょうしょう                                                                  | 空いてる              | 空いてる     |                   |                      |
| % 混雜度關值設定       | ノードロセ(人)         人場(人)         起場(人)           く         96         138         42 | 40 54 14          | 27 42 15 | 2 4 2             |                      |
| 曲 カレンダー         | e                                                                                  |                   |          |                   |                      |
| comier          |                                                                                    |                   |          |                   | 🙆 🖛 ምክሳሌዮ 🛯 😆        |
|                 |                                                                                    |                   |          |                   |                      |
| 8 republic      | ようこそ「comieru」へ                                                                     |                   |          |                   |                      |
|                 |                                                                                    |                   |          |                   | 更新                   |
| ▲ 管理者           | < 店舗A                                                                              |                   |          |                   | 2019年01月24日 11:10:16 |
|                 | エリア①                                                                               | エリア②              | エリア③     | x U 7⊛            |                      |
|                 |                                                                                    |                   |          | - 1               |                      |
|                 |                                                                                    |                   |          |                   |                      |
|                 | 奈いてる                                                                               | 育いてる              | 育いてる     | <b>Q</b> (1)7.3   |                      |
|                 | ※在(人) 入場(人) 退場(人)                                                                  | 滞在(人) 入場(人) 退場(人) |          | 滞在(人) 入場(人) 退場(人) |                      |
|                 | 96 138 42                                                                          | 40 54 14          | 27 42 15 | 2 4 2             |                      |

② サイドメニューバーから[管理者]>[管理者一覧]をクリックすることで管理者一覧ページが 表示されます。

|     | comieru |        |                          |         |                        |      |                     | 🔒 デモアカウント           |
|-----|---------|--------|--------------------------|---------|------------------------|------|---------------------|---------------------|
|     | デモアカウント | 管理者一覧  |                          |         |                        |      |                     |                     |
|     |         | 検索     |                          |         |                        |      |                     |                     |
| (2) | ▲ 管理者 ~ | + 新規登録 | <b>0</b> 7HR2            |         |                        |      |                     | 50 - < 1 >          |
| ~   |         | _      |                          |         |                        |      |                     |                     |
|     |         | 0      | <ul> <li>管理者名</li> </ul> | ° ⊡−-/⊮ | <ul> <li>企業</li> </ul> | 2 店舗 | 登録日時                | 。 更新日時              |
|     |         | E 11   | デモアカウント                  | 混純度管理者  | 株式会社セキュア               | 東京本社 | 2019-02-01 13:36:36 | 2019-02-01 13:36:36 |
|     |         | + 新規登録 | ◎ 剖除                     |         |                        |      |                     | 50 - < 1 >          |

- ③ 一覧からパスワードを変更したいアカウントを選択し管理者編集画面を開いてください。
- ④ 「パスワード」に新しいパスワードを入力してください。

| comieru                                      |               |                  | 😝 デモアカウント 🛛 🕊 |
|----------------------------------------------|---------------|------------------|---------------|
|                                              | <b>◆</b> 戻る   |                  |               |
| MAIN NAVIGATION                              | 管理者編集         |                  |               |
| ▲ 管理者 ~                                      | メールアドレス・      | demo@example.com | 5             |
| <ul> <li>O 管理者一覧</li> <li>O 管理者登録</li> </ul> | 镜理教4 ·        | デモアカウント          |               |
|                                              | (4) 1/27-K    | 変更する場合に入力してください  |               |
|                                              | □− <i>ル</i> * | (2)48回20 ·       | 3             |
|                                              |               | • IAM            |               |
|                                              | 所絕企業          | 株式会社0000         |               |
|                                              | PERLOLAR *    | 唐納A v            |               |
|                                              |               | • Jinni          |               |
|                                              |               |                  |               |

- ⑤ 入力した「パスワード」の設定を反映させるために、「変更」をクリックしてください。
- ※パスワードを忘れてしまいログインできなくなった場合には、お手数ですが 下記混雑カウントサポートチームまでご連絡ください。

● 製品に関するお問い合わせは 株式会社 セキュア

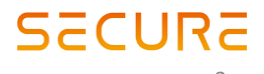

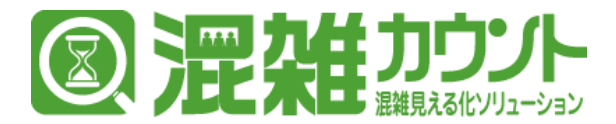

# アカウント情報の変更(メールアドレス変更)

- 管理画面右上のアカウント名が表示されている部分をクリックするとアカウントメニューが表示されます。
- ② 表示されたアカウントメニューから「マイページを選択してください」

| comier          | U |                                                                        |                               |          |                            | <ol> <li>(1) 🔒 デモアカウント 🗳</li> </ol> |
|-----------------|---|------------------------------------------------------------------------|-------------------------------|----------|----------------------------|-------------------------------------|
|                 |   | ようこそ「comieru」へ                                                         |                               |          |                            |                                     |
| MAIN NAVIGATION |   |                                                                        |                               |          |                            |                                     |
|                 |   | 店舖A                                                                    |                               |          |                            | デモアカウント                             |
| 2211            |   | T U 7                                                                  | エリ <i>ア(</i> 2)               | 〒り ア(教)  | エリア(名)                     |                                     |
|                 |   |                                                                        |                               |          |                            | <ol> <li>マイページ</li> </ol>           |
| 🗎 エリア           |   | <b>_</b>                                                               | <b>_</b>                      | <b>_</b> | <b>_</b>                   |                                     |
| ■ デバイス          |   | -                                                                      | -                             | -        | •                          |                                     |
|                 |   | 空いてる                                                                   | 空いてる                          | 空いてる     | 空いてる                       |                                     |
| % 混雜實驗傳設定       |   | )時住(人)         入場(人)         返場(人)           96         138         42 | 湯住(人) 入場(人) 送場(人)<br>40 54 14 | 27 42 15 | 冲任(人) 人唱(人) 送唱(人)<br>2 4 2 |                                     |
| 🛗 カレンダー         |   |                                                                        |                               |          |                            |                                     |
| ■ 祝日段定          |   |                                                                        |                               |          |                            |                                     |
| ◎ 混雑度レポート       |   |                                                                        |                               |          |                            |                                     |
|                 |   |                                                                        |                               |          |                            |                                     |
|                 |   |                                                                        |                               |          |                            |                                     |
|                 |   |                                                                        |                               |          |                            |                                     |
|                 |   |                                                                        |                               |          |                            |                                     |
|                 |   |                                                                        |                               |          |                            |                                     |
|                 |   |                                                                        |                               |          |                            |                                     |
|                 |   |                                                                        |                               |          |                            |                                     |
|                 |   |                                                                        |                               |          |                            |                                     |
|                 |   |                                                                        |                               |          |                            |                                     |
|                 |   |                                                                        |                               |          |                            |                                     |
|                 |   |                                                                        |                               |          |                            |                                     |
|                 |   |                                                                        |                               |          |                            |                                     |

③ 現在のアカウント設定が表示されますので、「新しいメールアドレス」に 変更したいメールアドレスを、「パスワード入力」にパスワードを入力してください。

| comieru |     |             |                         | 🔒 デモアカウント 🏻 🛛  |
|---------|-----|-------------|-------------------------|----------------|
| デモアカウント | 774 | -9          |                         |                |
|         |     | メールアドレス     | demo@example.com        |                |
|         |     | 名前          | デモアカウント                 |                |
|         | 3   | 新しいメールアドレス・ |                         |                |
|         |     | パスワード入力・    | メールアドレスを変更する場合に入力してください |                |
|         |     | 所屬企業        | 特式会社0000                | •              |
|         |     | 所服店舗        | 溶液A                     |                |
|         |     |             |                         | (4) メールアドレスを空気 |
|         |     |             |                         |                |
|         |     |             |                         |                |
|         |     |             |                         |                |
|         |     |             |                         |                |
|         |     |             |                         |                |
|         |     |             |                         |                |
|         |     |             |                         |                |
|         |     |             |                         |                |
|         |     |             |                         |                |
|         |     |             |                         |                |
|         |     |             |                         |                |
|         |     |             |                         |                |
|         |     |             |                         |                |

④ 入力した「新しいメールアドレス」の設定を反映させるために、「メールアドレスを変更」をク リックしてください。

●製品に関するお問い合わせは 株式会社セキュア

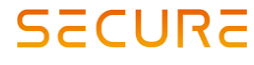

**東京本社** 〒163-0220 東京都新宿区西新宿2-6-1 新宿住友ビル20階 TEL 03-6911-0660 FAX 03-6911-0664

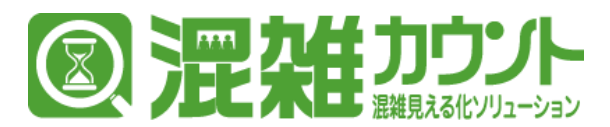

## 機能一覧

#### サイドメニューバー 機能一覧

| ・トップページ                                           | -ログイン直後のページになります。店舗管理者は、関連店舗の<br>現在の「混雑Lv、滞在、入場、退場」の一覧が表示されます。                                                |
|---------------------------------------------------|----------------------------------------------------------------------------------------------------|
| ・企業<br>- 企業一覧                                     | -アカウントに紐づく、企業情報を確認できます。                                                                                       |
| ・店舗<br>- 店舗一覧                                     | -アカウントに紐づく、店舗情報を確認できます。                                                                                       |
| ・エリア<br>- エリア一覧<br>- エリア登録                        | - エリア情報の確認、収容人数の変更、エリアの表示/非表示の設定、<br>現在の滞在人数の調整/リセットが可能です。<br>- エリアを登録できます。<br>※エリア登録機能は基本的に導入後に使用することはありません。 |
| ・デバイス<br>- デバイス一覧                                 | - デバイス一覧を確認することができます。                                                                                         |
| ・ゾーン<br>- ゾーン一覧                                   | - エリアに紐づく、デバイスのゾーンの一覧を確認できます。                                                                                 |
| <ul> <li>・混雑度閾値設定</li> <li>- 混雑度閾値設定一覧</li> </ul> | - 混雑度Lv.の一覧と閾値設定(混雑度Lv.の切り替わり)の調整が可能です。                                                                       |
| - 混雑度閾値設定登録                                       | - 新規の閾値の登録が可能です。<br>※閾値設定はエリア毎に1つ登録可能ですので、<br>閾値設定一覧よりエリアの調整をご利用ください。                                         |
| ・カレンダー<br>- カレンダー設定                               | - エリア毎の「営業時間、リセット時間、時間外表示文言」の<br>設定が可能です。                                                                     |
| ・祝日設定<br>- 祝日設定店舗一覧                               | - 店舗毎の祝日設定の一覧です。店舗ごとに通常の平日より混雑が<br>予測される日を、祝日として設定することが可能です。<br>:例) 3 が日やGWの中日、施設のイベント日 など…                   |
| ・混雑度レポート<br>- 混雑度レポート一覧                           | - 集計した混雑度のデータをCSV形式でダウンロード可能です。                                                                               |
| <ul> <li>: お客様が主に</li> <li>利用する機能</li> </ul>      |                                                                                                    |

● 製品に関するお問い合わせは 株式会社 セキュア

**東京本社** 〒163-0220 東京都新宿区西新宿2-6-1 新宿住友ビル20階 TEL 03-6911-0660 FAX 03-6911-0664 **混雑カウントサポートチーム** E-mail:<u>comieru-support@secureinc.co.jp</u> 4

SECURE

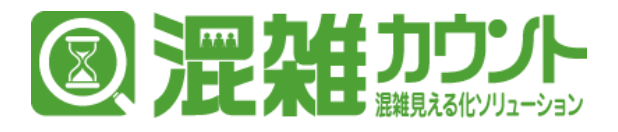

### 管理画面へのログイン

① 混雑カウント管理画面ヘログインするためには、下記URLにアクセスしてください。

URL: <u>https://admin-comieru.secureinc.co.jp/login</u>

URLにアクセスすると以下の画面が表示されます。

| = 070 (1) x +                                      | a x   |
|----------------------------------------------------|-------|
| 🗧 🗧 C 🕜 🖡 http://dmin-com/eru.secureir.co.g/ Pop/m | 🖈 🖯 E |
|                                                    |       |
|                                                    |       |
|                                                    |       |
|                                                    |       |
| (®)comieru                                         |       |
| III ARA A A A A A A A A A A A A A A A A            |       |
|                                                    |       |
|                                                    |       |
| ×-1/2F1-2 &                                        |       |
| /xx>−F ●                                           |       |
|                                                    |       |
|                                                    |       |
|                                                    |       |
|                                                    |       |
|                                                    |       |
|                                                    |       |
|                                                    |       |
|                                                    |       |
|                                                    |       |
|                                                    |       |
|                                                    |       |
|                                                    |       |
|                                                    |       |
|                                                    |       |
|                                                    |       |
|                                                    |       |
|                                                    |       |

② サービス導入時にご連絡させていただいた、メールアドレス/パスワードを入力しログインを行ってください。 ログインに成功すると以下の管理画面の「トップページ」が表示されます。

| comieru         |                                                                                                    | 😫 デモアカウント 📽          |
|-----------------|----------------------------------------------------------------------------------------------------|----------------------|
| デモアカウント         | ようごそ「comieru」へ                                                                                                    |                      |
| MAIN NAVIGATION |                                                                                                    | 更新                   |
| O トップページ        | 店舗A                                                                                                    | 2019年01月24日 11:10:16 |
| ■企業 <           | エリア③ エリア③ エリア③                                                                                                    |                      |
| भरतेक्ष <       | الاست الاست الاست                                                                                                    |                      |
|                 |                                                                                                    |                      |
|                 | るブリ座 るブリ座 るブリ座                                                                                                    |                      |
| % 混雑度關係設定 <     | 滞在(人)         入電(人)         透電(人)         滞在(人)         入電(人)         透電(人)         滞在(人)         入電(人)         透電(人)           96         138         42         40         54         14         27         42         15         2         4         2 |                      |
| 前 カレンダー く       |                                                                                                    |                      |
| ■祝日段定 <         |                                                                                                    |                      |
| ◎ 混雑度レポート く     |                                                                                                    |                      |
|                 |                                                                                                    |                      |
|                 |                                                                                                    |                      |
|                 |                                                                                                    |                      |
|                 |                                                                                                    |                      |
|                 |                                                                                                    |                      |
|                 |                                                                                                    |                      |
|                 |                                                                                                    |                      |
|                 |                                                                                                    |                      |
|                 |                                                                                                    |                      |
|                 |                                                                                                    |                      |

※パスワードを忘れてしまった場合は、お手数をおかけしますが、 下記サポートチームまでご連絡ください。

● 製品に関するお問い合わせは 株式会社 セキュア

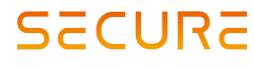

**東京本社** 〒163-0220 東京都新宿区西新宿2-6-1 新宿住友ビル20階 TEL 03-6911-0660 FAX 03-6911-0664

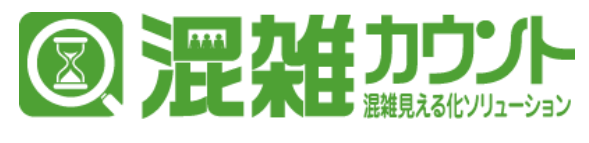

## 企業情報の確認

### ① サイドメニューバーから [企業] > [企業一覧] をクリックすることで企業一覧ページが表示されます。

|          | comieru                                                                                                    | •                                |                         |                                                     |                     | 😫 デモアカウント | ¢; |
|----------|----------------------------------------------------------------------------------------------------|----------------------------------|-------------------------|-----------------------------------------------------|---------------------|-----------|----|
|          | FEPカウント                                                                                                    | 企業一覧                             |                         |                                                     |                     |           |    |
|          | MAIN NAVIGATION                                                                                                    | 検索                               |                         |                                                     |                     |           |    |
|          |                                                                                                    |                                  |                         |                                                     |                     | 50 • < 1  | >  |
| (1)      | ■ 企業 ×                                                                                                    | <ul> <li>D ・ セキュア管理委号</li> </ul> | <ul> <li>企業名</li> </ul> | <ul> <li>         ·          ·          ·</li></ul> | 更新日時                |           | 0  |
| <u> </u> |                                                                                                    | 3 CON-xxx-xxx                    | 株式会社0000                | 2019-01-10 15:45:15                                 | 2019-01-10 15:45:15 |           |    |
|          | 17E 店舗 〈                                                                                                    |                                  | -                       |                                                     |                     | 50 - < 1  | >  |
|          | ■ ±97 <                                                                                                    |                                  |                         |                                                     |                     |           |    |
|          |                                                                                                    |                                  |                         |                                                     |                     |           |    |
|          | = y y (                                                                                                    |                                  |                         |                                                     |                     |           |    |
|          |                                                                                                    |                                  |                         |                                                     |                     |           |    |
|          |                                                                                                    |                                  |                         |                                                     |                     |           |    |
|          | The state state is a state state sta |                                  |                         |                                                     |                     |           |    |
|          | 国東建設レホート く                                                                                                    |                                  |                         |                                                     |                     |           |    |
|          |                                                                                                    |                                  |                         |                                                     |                     |           |    |
|          |                                                                                                    |                                  |                         |                                                     |                     |           |    |
|          |                                                                                                    |                                  |                         |                                                     |                     |           |    |
|          |                                                                                                    |                                  |                         |                                                     |                     |           |    |
|          |                                                                                                    |                                  |                         |                                                     |                     |           |    |
|          |                                                                                                    |                                  |                         |                                                     |                     |           |    |
|          |                                                                                                    |                                  |                         |                                                     |                     |           |    |
|          |                                                                                                    |                                  |                         |                                                     |                     |           |    |
|          |                                                                                                    |                                  |                         |                                                     |                     |           |    |
|          |                                                                                                    |                                  |                         |                                                     |                     |           |    |

② [企業名]をクリックすることで詳細情報を閲覧することができます。

| comieru            |                                          |                         |        | 😫 デモアカウント 🗳 |
|--------------------|------------------------------------------|-------------------------|--------|-------------|
|                    | <b>◆</b> 戻る                              |                         |        |             |
| MAIN NAVIGATION    | セキュア管理番号                                 | CON-x00xx-x00x          |        |             |
| 0 トップページ           | 企業名・                                     | 株式会社0000                |        |             |
| ■ 企業 ~             | 企業名(フリガナ)                                | カプシキガイシャッッッ。            |        |             |
| O企樂─宛<br>₩ 0.644 ( | 都道府臣                                     | 東京都                     |        |             |
| N ±97 <            | 住所                                       | 東京都co区cccax-x-x ムムビルco階 | 企業詳細情報 |             |
| ■ デバイス <           | 電話曲号                                     | 3000000000X             |        |             |
| ≠ ⊻−> <            | (日本)(日本)(日本)(日本)(日本)(日本)(日本)(日本)(日本)(日本) |                         |        |             |
| % 混雜原歸值設定 <        |                                          |                         |        |             |
| 曲 カレンダー く          |                                          |                         |        | ĥ           |
| ■祝日取定 <            |                                          |                         |        |             |
| 団 混雑度レポート く        |                                          |                         |        |             |
|                    |                                          |                         |        |             |
|                    |                                          |                         |        |             |
|                    |                                          |                         |        |             |
|                    |                                          |                         |        |             |
|                    |                                          |                         |        |             |
|                    |                                          |                         |        |             |
|                    |                                          |                         |        |             |
|                    |                                          |                         |        |             |
|                    |                                          |                         |        |             |

※企業情報に変更があった場合にはお手数をおかけしますが、 下記サポートチームまでご連絡ください。

● 製品に関するお問い合わせは 株式会社 セキュア

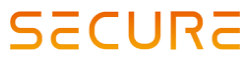

**東京本社** 〒163-0220 東京都新宿区西新宿2-6-1 新宿住友ビル20階 TEL 03-6911-0660 FAX 03-6911-0664

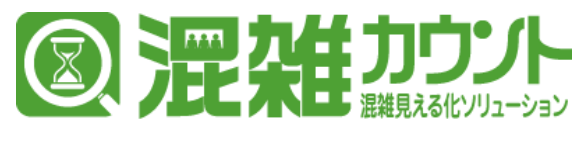

## 店舗情報の確認

① サイドメニューバーから [店舗] > [店舗一覧] をクリックすることで店舗一覧ページが表示されます。

|     | comieru             |                       |                       |             |                     | 😫 デモアカウント           | α; |
|-----|---------------------|-----------------------|-----------------------|-------------|---------------------|---------------------|----|
|     | デモアカウント             | 店舖一覧                  |                       |             |                     |                     |    |
|     | MAIN NAVIGATION     | 検索                    |                       |             |                     |                     |    |
|     | 0 トップページ            |                       |                       |             |                     | 50 - < 1 >          |    |
|     | ■企業 く               | - D - C 2044          | 。 APU認証トークン           | 企業(企業詳細へ遷移) | · 登禄日時 。            | 更新日時                | 0  |
| (1) | ₩ (394 ¥            | ■ 3 (2) <b>■ ##</b> A | API連携時に必要なトークンが表示されます | 株式会社0000    | 2019-01-10 15:46:43 | 2019-01-10 15:46:43 |    |
|     | 0/25m/−m<br>■ エリア く |                       |                       |             |                     | 50 - < 1 >          |    |
|     | ∎. ೯.೯.イス <         |                       |                       |             |                     |                     |    |
|     | ≓ ⊻−>  <            |                       |                       |             |                     |                     |    |
|     | % 混雑度斷值段定 <         |                       |                       |             |                     |                     |    |
|     | 曽 カレンダー く           |                       |                       |             |                     |                     |    |
|     | ■祝日設定 <             |                       |                       |             |                     |                     |    |
|     | 「品 泥雑度レポート く        |                       |                       |             |                     |                     |    |
|     |                     |                       |                       |             |                     |                     |    |
|     |                     |                       |                       |             |                     |                     |    |
|     |                     |                       |                       |             |                     |                     |    |
|     |                     |                       |                       |             |                     |                     |    |
|     |                     |                       |                       |             |                     |                     |    |
|     |                     |                       |                       |             |                     |                     |    |
|     |                     |                       |                       |             |                     |                     |    |
|     |                     |                       |                       |             |                     |                     |    |
|     |                     |                       |                       |             |                     |                     |    |
|     |                     |                       |                       |             |                     |                     |    |

② [店舗名]をクリックすることで詳細情報を閲覧することができます。

| comieru         |                       |                            | 😫 デモアカウント 🗳                           |
|-----------------|-----------------------|----------------------------|---------------------------------------|
| Serbook         | <b>◆</b> 戻る           |                            |                                       |
| MAIN NAVIGATION | 企業・                   | 株式会社0000                   | ×                                     |
| 0 トップページ        | 店舗名。                  | 店舗A                        |                                       |
| 目企業 <           | 店舗名(フリガナ)             | =>#T=                      |                                       |
| ~ 除击 Я          | #15010                | ar printing                |                                       |
| O 店舖一覧          | Nº 182 Nº 164         | 東京御                        | · · · · · · · · · · · · · · · · · · · |
| N1 IV7 <        | 住所                    | 東京都co区coxx-X-X             |                                       |
| ■ デバイス く        | 電話番号<br>ハイフン()なし、音学のみ | X0000000X                  |                                       |
| ≓ ソーン く         | API認証トークン             | API達講に必要なAPIトークンが表示されます    |                                       |
| % 混雜度關值設定 <     |                       | JSONスクリプトを表示する - トークンを発行する |                                       |
| 首 カレンダー く       |                       |                            |                                       |
| ■祝日設定 <         | サイトドメイン               | O 16.00                    |                                       |
| 団 混雑度レポート く     | 許可印アドレス               |                            |                                       |
|                 |                       | 間は我 O                      |                                       |
|                 | エリア表示原                | 1 x 970 * X                |                                       |
|                 |                       | 2 ±97② *                   |                                       |
|                 |                       | 3 <u>x 1770</u> • X        |                                       |
|                 |                       | 4 <u>x97@</u>              |                                       |
|                 |                       |                            |                                       |
|                 | 偏考                    |                            |                                       |
|                 |                       |                            |                                       |
|                 |                       |                            | te -                                  |
|                 |                       |                            |                                       |
|                 |                       |                            |                                       |

● 製品に関するお問い合わせは 株式会社 セキュア

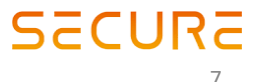

**東京本社** 〒163-0220 東京都新宿区西新宿2-6-1 新宿住友ビル20階 TEL 03-6911-0660 FAX 03-6911-0664

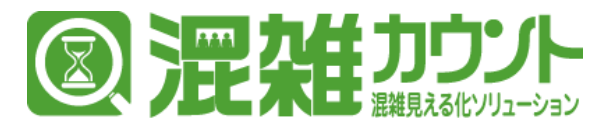

# エリア表示順の入れ替え方法

 店舗の詳細画面の「エリア表示順(赤枠内)」にてAPIで表示するエリアの順番を入れ替えることが 可能です。

| comieru =       |                        |                             | 2 7EPb0: |
|-----------------|------------------------|-----------------------------|----------|
| <b>デモアカウント</b>  | <b>€</b> 戻る            |                             |          |
| IAIN NAVIGATION | 企業。                    | 林克会社0000                    |          |
| ) トップページ        | 店舗名。                   | AMA                         |          |
| 全黨 <            | 店舗名(フリガナ)              | テンボエー                       |          |
| × 88            | #120 cz 10             | 107740                      |          |
| 店舖一覧            |                        | <b>赤</b> 亦智 <sup>2</sup>    |          |
| エリ <b>ア</b> く   | 住所                     | 東京都oo区cooxivix              |          |
| (デバイス く         | 電話費号<br>ハイフン(-)なし、数字のみ | X0000000X                   |          |
| *ソーン 〈          | API認証トークン              | API運賃に必要なAPIトーケンが表示されます     |          |
| 混建度斷值設定 <       |                        | JSON スクリプトを表示する - トークンを発行する |          |
| カレンダー く         | ***                    |                             |          |
| ■祝日設定 <         | 2111212                |                             |          |
| 1 混雑度レポート く     | 許可IPアドレス               |                             |          |
|                 |                        |                             |          |
|                 | 1 IUPARM               | 1 x y 7 Φ *                 |          |
|                 |                        | 2 x y 7 @ •                 |          |
|                 |                        | 3 <u>1</u> 970 · · ×        |          |
|                 |                        | ·                           |          |
|                 |                        |                             |          |
|                 | 偏考                     |                             |          |
|                 |                        |                             |          |
|                 |                        |                             |          |
|                 |                        |                             |          |

※APIでJSONを取得し、混雑度をカスタム表示している場合には、うまく動作しない場合が ありますのでご注意ください。

② エリア表示順の1,2,3,4,…と並んでいる「エリア名」をクリックすると、登録されているエリアが「プルダウン表示(赤枠内)」で表示されますので表示を行いたい順に並び替えを行ってください。

| エリア表示順 | 1    | エリア① | • × |
|--------|------|------|-----|
|        | 2 2  |      | ×   |
|        | 3    | エリア① | ×   |
|        | 4    | エリア② | ×   |
|        |      | エリア③ |     |
|        | ● 追加 | エリア④ |     |

※右枠エリア表示の枠

- ③ エリア選択枠の右側の「×」ボタンを押すと、エリア選択枠が削除されます。
- ④ 誤って削除してしまった場合には、エリア選択枠の下側にある「追加」をクリックすることで、選 択枠を増やすことができます。

| エリア表示順 | 1   | I U 77 D | 3          |
|--------|-----|----------|------------|
|        | 2   | エリア②     | × ×        |
|        | 3   | エリア③     | • ×        |
|        | 4   | тIJア④    | <b>*</b> × |
| (4     | ●追加 |          |            |

※逆にエリア選択枠を誤って増やしてしまった場合には、「×」ボタンにてエリア選択枠が 実際の表示数に合うように調整してください。

● 製品に関するお問い合わせは **株式会社 セキュア** 

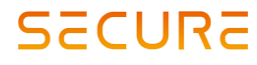

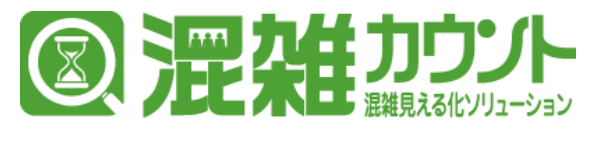

### エリアー覧の確認

 サイドメニューバーから[エリア]>[エリア一覧]をクリックすることでエリア一覧ページが 表示されます。

| comier            | 'U =     |         |          |        |          |               |                     | 😫 デモアカウ             |
|-------------------|----------|---------|----------|--------|----------|---------------|---------------------|---------------------|
| テモアカウント           | エリアージ    | E       |          |        |          |               |                     |                     |
| MAIN NAVIGATION   | 検索       |         |          |        |          |               |                     |                     |
| 0 トップページ          | + 新現登録   |         |          |        |          |               |                     | 50 - <              |
| 目 企業              |          | エリア名    | : IU73-K | : 収容人数 | : 表示/非表示 | : 店舗(店舗詳細へ連移) | · 登録日時              | • 更新日時              |
| THE ASSA          | < E 12   | x 70    | area 01  | 120    | 表示       | 清明A           | 2019-01-10 15:50:49 | 2019-01-10 15:50:49 |
| <b>M</b> - 1177   |          | x 9 7 Ø | area_02  | 100    | 表示       | 运输A           | 2019-01-10 15:50:01 | 2019-01-23 18:41:24 |
| 1.02              | E 10     | エリア③    | area_03  | 200    | 表示       | 唐編A           | 2019-01-10 15:49:24 | 2019-01-23 18:40:57 |
| O エリア一覧           |          | エリア④    | area_04  | 150    | 表示       | 28 MEA        | 2019-01-10 15:48:18 | 2019-01-10 15:48:18 |
| ■ デバイス            | < + 新規登録 | 自刑除     |          |        |          |               |                     | 50 - <              |
| ≓ ソーン             | e l      |         |          |        |          |               |                     |                     |
| % 混建度精确设定         | < .      |         |          |        |          |               |                     |                     |
| 曲 カレンダー           | ¢        |         |          |        |          |               |                     |                     |
| ■ 祝日段定            | <        |         |          |        |          |               |                     |                     |
| Chamberly all - L |          |         |          |        |          |               |                     |                     |
|                   | 1 S.     |         |          |        |          |               |                     |                     |
|                   |          |         |          |        |          |               |                     |                     |
|                   |          |         |          |        |          |               |                     |                     |
|                   |          |         |          |        |          |               |                     |                     |
|                   |          |         |          |        |          |               |                     |                     |
|                   |          |         |          |        |          |               |                     |                     |
|                   |          |         |          |        |          |               |                     |                     |
|                   |          |         |          |        |          |               |                     |                     |
|                   |          |         |          |        |          |               |                     |                     |
|                   |          |         |          |        |          |               |                     |                     |
|                   |          |         |          |        |          |               |                     |                     |
|                   |          |         |          |        |          |               |                     |                     |
|                   |          |         |          |        |          |               |                     |                     |
|                   |          |         |          |        |          |               |                     |                     |
|                   |          |         |          |        |          |               |                     |                     |
|                   |          |         |          |        |          |               |                     |                     |
|                   |          |         |          |        |          |               |                     |                     |

② [エリア名]をクリックすることで詳細情報を閲覧することができます。

| comieru               |               |         |            |     |                         | 😫 デモアカウント 🛛           |
|-----------------------|---------------|---------|------------|-----|-------------------------|-----------------------|
| 😫 <del>デ</del> モアカウント | <b>◆</b> 戻る   |         |            |     |                         |                       |
|                       | 広道 *          | 店組A     | * 株式会社0000 |     | 現在の集計中の滞在有款を調整します       | data 1 Mag. S2 Mar. 2 |
|                       | エリアコード・       | area_01 |            |     | ~                       | Mini A DAY, MITE 7 10 |
| ■ 企業 <                | エリ <b>ア名・</b> | I U P D | - ローマ = 半夕 |     | 集計中の入退場獄、澤留者数を全てリセットします | 集計人数をリセットする           |
| )東店舗 《                | 収容人数 *        | 120     | エリア計和      | 的有权 |                         |                       |
| ■ <b>エリア</b> ~        | 表示:并表示 *      | 表示      |            |     |                         |                       |
|                       |               |         |            | 22  |                         |                       |
| ■デバイス <               |               |         |            |     |                         |                       |
| ≓ゾ−> 〈                |               |         |            |     |                         |                       |
| % 混雜度關係設定 <           |               |         |            |     |                         |                       |
| 首 カレンダー く             |               |         |            |     |                         |                       |
| ■祝日段定 <               |               |         |            |     |                         |                       |
|                       |               |         |            |     |                         |                       |
|                       |               |         |            |     |                         |                       |
|                       |               |         |            |     |                         |                       |
|                       |               |         |            |     |                         |                       |
|                       |               |         |            |     |                         |                       |
|                       |               |         |            |     |                         |                       |
|                       |               |         |            |     |                         |                       |
|                       |               |         |            |     |                         |                       |
|                       |               |         |            |     |                         |                       |
|                       |               |         |            |     |                         |                       |

● 製品に関するお問い合わせは 株式会社 セキュア

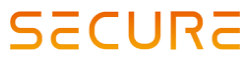

**東京本社** 〒163-0220 東京都新宿区西新宿2-6-1 新宿住友ビル20階 TEL 03-6911-0660 FAX 03-6911-0664

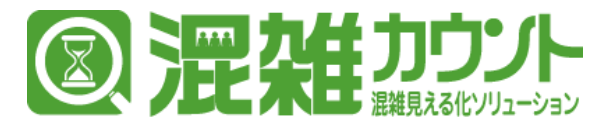

## エリア収容人数の変更方法

施設内のレイアウト変更や改装により、エリア内に滞在可能な人数が変わった場合には、エリア詳細情報を表示した状態で「収容人数」を選択してください。
 「収容人数」の枠内には現在設定されている収容人数が表示されておりますので、新しい収容人数を記入してください。

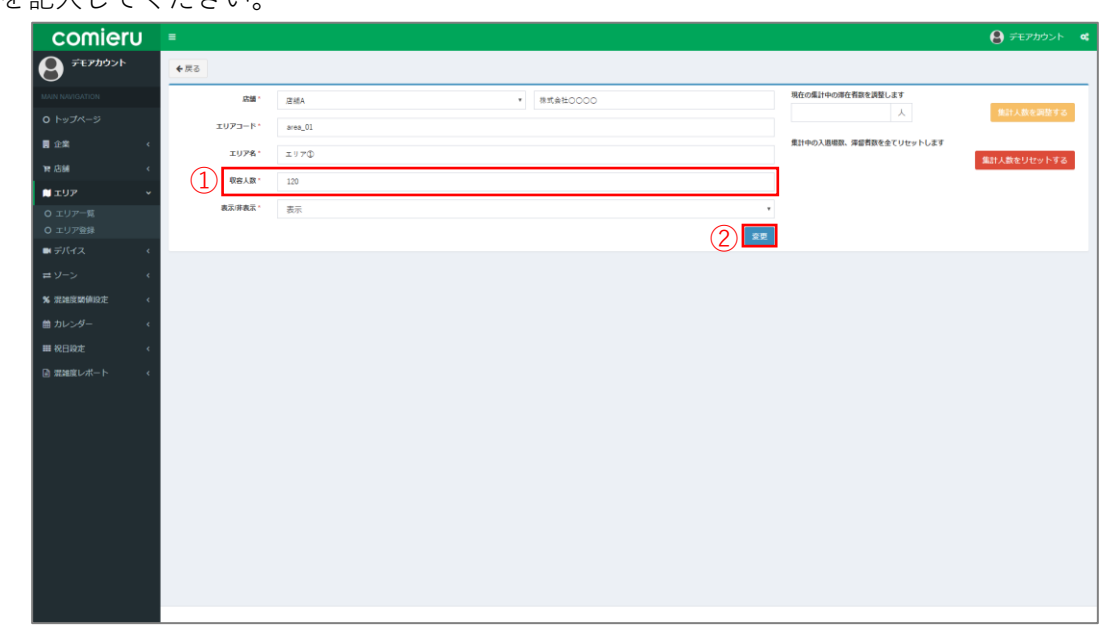

 ② 収容人数を記入したら、「変更」ボタンをクリックし変更内容を保存してください。
 ※「店舗」,「エリアコード」の項目を変更すると、混雑度の表示に影響を与える可能性が ございますので、変更を希望する場合には事前にご相談いただけますと幸いです。

●製品に関するお問い合わせは 株式会社セキュア

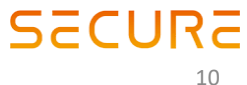

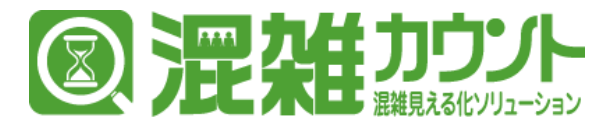

# エリア表示/非表示の切り替え方法

 混雑度の表示をAPIのデフォルト表示で行っている場合には、「表示/非表示」の項目を 「非表示」に切り替えることで、設定したエリアを混雑度の表示から除外することができます。

| comieru      |               |         |   |          |                         | 😫 デモアカウント     |
|--------------|---------------|---------|---|----------|-------------------------|---------------|
| デモアカウント      | <b>◆</b> 戻る   |         |   |          |                         |               |
|              | 店道*           | 唐根A     | , | 株式会社0000 | 現在の集計中の滞在有款を調整します       |               |
|              | エリアコード・       | area_01 |   |          | X                       | 無計人数を調整する     |
| 企業(          | IU78.         | I 9 7 D |   |          | 集計中の入退場款、滞留者数を全てリセットします | 集計し数かけけかいとする  |
| e /2164 <    | <b>収容人数</b> ・ | 120     |   |          |                         | marXate9C9196 |
| 1 I U P      |               | *       |   |          |                         |               |
|              |               | 507     |   |          |                         |               |
| ■ デバイス く     |               |         |   |          |                         |               |
|              |               |         |   |          |                         |               |
| 6 混建度数值级定 《  |               |         |   |          |                         |               |
| きカレンダー く     |               |         |   |          |                         |               |
| ■祝日段定く       |               |         |   |          |                         |               |
| 1) 双雑度レポート く |               |         |   |          |                         |               |
|              |               |         |   |          |                         |               |
|              |               |         |   |          |                         |               |
|              |               |         |   |          |                         |               |
|              |               |         |   |          |                         |               |
|              |               |         |   |          |                         |               |
|              |               |         |   |          |                         |               |
|              |               |         |   |          |                         |               |
|              |               |         |   |          |                         |               |
|              |               |         |   |          |                         |               |

 ② 「表示/非表示」を変更した場合は、「変更」ボタンをクリックし変更内容を保存してください。
 ※1「非表示」に設定した場合には、店舗詳細情報の「エリア表示順」で表示順を選択する プルダウンに「非表示」にしたエリアは表示されなくなります。
 ※2「店舗」,「エリアコード」の項目を変更すると、混雑度の表示に影響を与える可能性が ございますので、変更を希望する場合には事前にご相談いただけますと幸いです。

● 製品に関するお問い合わせは 株式会社 セキュア

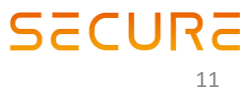

**東京本社** 〒163-0220 東京都新宿区西新宿2-6-1 新宿住友ビル20階 TEL 03-6911-0660 FAX 03-6911-0664

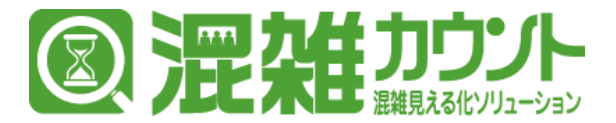

### 混雑度表示の調整機能

① 「エリア一覧」の各エリアの詳細情報では、デバイスによって計測された滞在人数と 実際の滞在人数に大きく差異が発生した場合に、任意の人数に合わせて集計中の滞在者数を 調整することが可能です。

| comie                   | ru     | =            |         |            |   |                        | 😫 デモアカウント 😋   |
|-------------------------|--------|--------------|---------|------------|---|------------------------|---------------|
| <b>9</b> 7EPhool        | ۲      | <b>◆</b> 戻る  |         |            |   |                        |               |
| MAIN NAVIGATION         |        | 店舗 *         | 唐總A     | * 株式会社0000 | Î | 現在の集計中の滞在者款を調整します      |               |
| 0 トップページ                |        | エリアコード・      | area_01 |            |   |                        | 3 MILANCHETS  |
| ■ 企業                    | ٢      | <b>エリア名・</b> | I 9 7 D |            |   | 集計中の入退場款、滞留者数を全てリセットしま | す 集計人数をリセットする |
| 19 ABM                  | ٢      | 収容人取 *       | 120     |            |   |                        |               |
| レエリア<br>O エリア一覧         | Ý      | 表示「非表示。      | 表示      |            |   | ×                      |               |
| 0 エリア登録                 |        |              |         |            |   | 22                     |               |
| ■ デバイス                  | ٢      |              |         |            |   |                        |               |
|                         | ۰<br>۲ |              |         |            |   |                        |               |
| * 北北京城11年12月<br>曲 カレンダー | č      |              |         |            |   |                        |               |
| ■ 祝日段定                  | ¢      |              |         |            |   |                        |               |
| ■ 混雑度レポート               | ٢      |              |         |            |   |                        |               |
|                         |        |              |         |            |   |                        |               |
|                         |        |              |         |            |   |                        |               |
|                         |        |              |         |            |   |                        |               |
|                         |        |              |         |            |   |                        |               |
|                         |        |              |         |            |   |                        |               |
|                         |        |              |         |            |   |                        |               |
|                         |        |              |         |            |   |                        |               |
|                         |        |              |         |            |   |                        |               |
|                         |        |              |         |            |   |                        |               |

- (2) 「現在の集計中の滞在者数を調整します」の項目に実際の滞在者数を記入します。
- ③ 記入後(例では22人)集計人数を調整するをクリックすると確認のダイアログが表示されます。

| 確認                             | ×         |
|--------------------------------|-----------|
| 現在の集計中の滞留者数を22人に調整します。よろしいですか? |           |
|                                | (d) (this |

「はい」をクリックし、調整に成功するとブラウザの画面右上に「調整に成功しました」と (4) 表示され、集計中の滞在人数が調整されます。

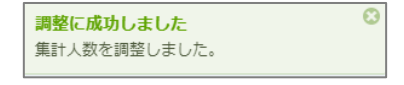

※データベースに保存されるデータは調整を行っても修正されません。 修正されるのは、表示用の計算テーブルの集計値になります。

● 製品に関するお問い合わせは **株式会社 セキュア** 

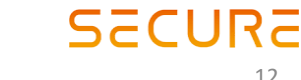

東京本社 〒163-0220 東京都新宿区西新宿2-6-1 新宿住友ビル20階 TEL 03-6911-0660 FAX 03-6911-0664

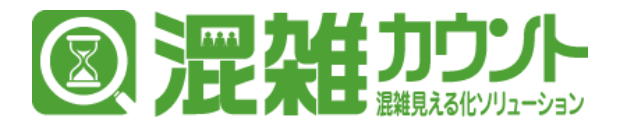

### 混雑度表示のリセット機能

① 「エリア一覧」の各エリアの詳細情報では、滞在者数を0リセットすることが可能です。

| comieru         | -           |         |   |          |     |                         | 😫 デモアカウント            |
|-----------------|-------------|---------|---|----------|-----|-------------------------|----------------------|
| <b>デモアカウント</b>  | <b>◆</b> 戻る |         |   |          |     |                         |                      |
|                 | 店道*         | 店組A     | • | 株式会社0000 | (1) | 現在の集計中の滞在者数を調整します       |                      |
|                 | エリアコード・     | area_01 |   |          |     |                         | 第二人類を調整する            |
| 1企業 <           | エリア名・       | ±970    |   |          |     | 集計中の入退場款、滞留者数を全てリセットします | Mat L Mar Line La Ta |
| ₹店舗 <           | 収容人数 *      | 120     |   |          |     |                         | all Alke 9 C 9 F 9 G |
| עעד •           |             |         |   |          |     |                         |                      |
|                 | 表示/并表示。     | 表示      |   |          | •   |                         |                      |
| N デバイス <        |             |         |   |          | 22  |                         |                      |
| ±V−> <          |             |         |   |          |     |                         |                      |
| 6 深建常数值19定 《    |             |         |   |          |     |                         |                      |
| *<br>** カレンダー く |             |         |   |          |     |                         |                      |
| -<br>■祝日段定 <    |             |         |   |          |     |                         |                      |
| h mentri atta k |             |         |   |          |     |                         |                      |
|                 |             |         |   |          |     |                         |                      |
|                 |             |         |   |          |     |                         |                      |
|                 |             |         |   |          |     |                         |                      |
|                 |             |         |   |          |     |                         |                      |
|                 |             |         |   |          |     |                         |                      |
|                 |             |         |   |          |     |                         |                      |
|                 |             |         |   |          |     |                         |                      |
|                 |             |         |   |          |     |                         |                      |
|                 |             |         |   |          |     |                         |                      |
|                 |             |         |   |          |     |                         |                      |
|                 |             |         |   |          |     |                         |                      |

- ② リセットを行うには「集計中の入退場数、滞留者数をすべてリセットします」の項目の「集計人数をリセットする」をクリックしてください。
- ③ すると確認のダイアログが表示されるので、「はい」をクリックしてください。

| 確認                         | ×                            |
|----------------------------|------------------------------|
| 現在の集計中の入退場数、<br>ん。よろしいですか? | 滞留者数を全てリセットします。画面上の変更は保存されませ |
|                            | 3                            |

 ④ 調整に成功するとブラウザの画面右上に「調整に成功しました」と 表示され、集計中の滞在人数が調整されます。

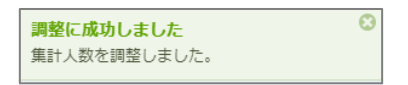

※滞在者数の調整機能とは違い、リセットを実行すると実行したタイミングで、 データベース上の「入場数」、「退場数」、「滞在者数」が0にリセットされます。

● 製品に関するお問い合わせは 株式会社 セキュア

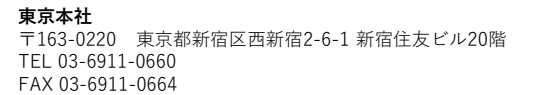

**混雑カウントサポートチーム** E-mail:<u>comieru-support@secureinc.co.jp</u>

SECURE

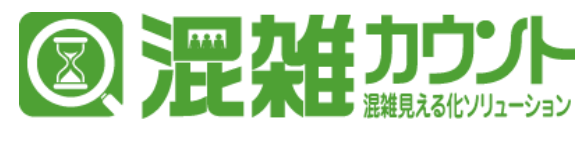

 サイドメニューバーから[デバイス]>[デバイス一覧]をクリックすることでデバイス一覧ページが 表示されます。

| comieru                                                                                        |                  |           |                   |                                 |         |                     | 😫 デモアカウン            |
|------------------------------------------------------------------------------------------------|------------------|-----------|-------------------|---------------------------------|---------|---------------------|---------------------|
| 🔗 デモアカウント                                                                                      | デバイス一覧           |           |                   |                                 |         |                     |                     |
| MAIN NAVIGATION                                                                                | 検索               |           |                   |                                 |         |                     |                     |
| 0 5-170-5                                                                                      |                  |           |                   |                                 |         |                     |                     |
|                                                                                                |                  |           |                   |                                 |         |                     | 50 - <              |
|                                                                                                | 0 57.17.8        | ÷ デバイスID  | MACアドレス           | <ul> <li>店舗(店舗詳細へ遅移)</li> </ul> | ○ 種別    | · 登録日時              | 章 更新日時              |
| Ye Albi <                                                                                      | ■ (52) device_01 | ShopA-01  | KC KC KC KC KC KC | /EMA                            | ステレオカメラ | 2019-01-10 15:55:16 | 2019-01-10 15:55:16 |
| ■ エリア <                                                                                        | 14 device_02     | ShopA-02  | XCRCRCRCRCRCR     | 店組A                             | ステレオカメラ | 2019-01-10 15:53:50 | 2019-01-10 15:53:50 |
|                                                                                                | 13 device_03     | ShopA-03  | XCRERC REREAR     | 店舖A                             | ステレオカメラ | 2019-01-10 15:53:12 | 2019-01-10 15:53:12 |
| ■ <del>-</del>                                                                                 | 12 device_04     | Shop A-04 | XE REPORTED AND   | /S#A                            | ステレオカメラ | 2019-01-10 15:52:39 | 2019-01-10 15:52:39 |
| <ul> <li>■ ソーン</li> <li>● オルンダー</li> <li>● オルンダー</li> <li>● 本日政支</li> <li>○ 須端良レポート</li> </ul> |                  |           |                   |                                 |         |                     | 50 • 4              |
|                                                                                                |                  |           |                   |                                 |         |                     |                     |

② [デバイス名]をクリックすることで詳細情報を閲覧することができます。

| ● デモアカウント<br>● トラブページ<br>目 注意 く<br>和 近期 く<br>■ エリア く | 広雄・<br>デバイス名・ |                                                      |
|------------------------------------------------------|---------------|------------------------------------------------------|
| N MANGATION<br>トップページ<br>企業 く<br>広酬 く<br>エリア く       | 店舗・<br>デバイス名・ |                                                      |
| トップページ<br>企業 <<br>店舗 <<br>エリア く                      | デバイス名・        | 実施のデバイスに整備しているデータと一致させてくださいVIII電路を採ると注いくデータが期間できません) |
| 企業 く<br>店舗 く<br>エリア く                                | -16 (710)     |                                                      |
| 호해 <<br>도닛가 <                                        | 710 (710)     | device_01                                            |
| CU79 <                                               | 77(1XIU-      | 実際のデバイスに登録しているデータと一致させてください(XII型盤を終ると正しくデータが取得できません) |
|                                                      |               | Shop A-01                                            |
| ディス 🗸                                                | MACPFUX       | #BOF/14にはBUCWBF-9と-WettrくKewwaFile/JJ、イクガスe詳細情報      |
| バイス一覧                                                |               |                                                      |
| /-> ·                                                | デバイス種別。       | ステレオカメラ                                              |
| 她度時值設定 <                                             | <b>#</b> *    |                                                      |
| レンダー く                                               |               |                                                      |
| 20102ti <                                            |               |                                                      |
|                                                      |               |                                                      |

● 製品に関するお問い合わせは 株式会社 セキュア

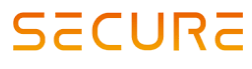

**東京本社** 〒163-0220 東京都新宿区西新宿2-6-1 新宿住友ビル20階 TEL 03-6911-0660 FAX 03-6911-0664

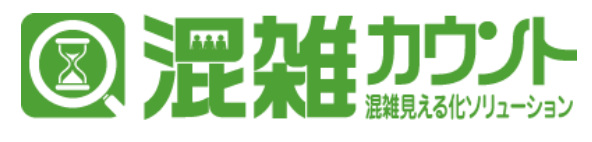

# ゾーン一覧

① サイドメニューバーから[ゾーン]>[ゾーン一覧]をクリックすることでゾーン一覧ページが表示されます。

| connero             | -           |        |                    |                 |                     | • • • • • • • • • • • • • • • • • • • |
|---------------------|-------------|--------|--------------------|-----------------|---------------------|---------------------------------------|
| デモアカウント             | ゾーン一覧       |        |                    |                 |                     |                                       |
|                     | 検索          |        |                    |                 |                     |                                       |
|                     | _           |        |                    |                 |                     |                                       |
| 0 トッフページ            |             |        |                    |                 |                     | 50 - <                                |
| ■企業 く               |             | 18     | 。 類計               | デバイス(デバイス詳細へ遷移) | 亞原日時                | <ul> <li>更新日時</li> </ul>              |
|                     | · · · (2) [ | one_01 | [入:]エリア① 、[入:]エリア② |                 | 2019-01-10 15:58:55 | 2019-01-10 15:58:55                   |
| <b>Ш</b> .т∪р (     | = 15 Z      | one_02 | [入。] エリア①          |                 | 2019-01-10 15:57:52 | 2019-01-10 15:57:52                   |
|                     | 🗆 14 🛛 Z    | one_03 | [入っ] エリア③          |                 | 2019-01-10 15:57:30 | 2019-01-10 15:57:30                   |
| ■テバイス <             | 13 Z        | one_04 | [入・1エリア③           |                 | 2019-01-10 15:57:08 | 2019-01-10 15:57:08                   |
|                     |             | 010_00 | 001=770            |                 | 2010-01-10 12-20-4E | 1010-01-10 10.00.42                   |
| ■祝日即定 く □ 満端度レポート く |             |        |                    |                 |                     |                                       |
|                     |             |        |                    |                 |                     |                                       |
|                     |             |        |                    |                 |                     |                                       |

② [ゾーン名]をクリックすることで詳細情報を閲覧することができます。

|                                                                                                    | comieru   | J =                  |                                                   | 😫 デモアカウント 🗳 |
|----------------------------------------------------------------------------------------------------|-----------|----------------------|---------------------------------------------------|-------------|
| 10 10 57 ペッジ         日 注意         日 注意 </th <th>😫 デモアカウント</th> <th><b>◆</b>戻る</th> <th></th> <th></th>                                                                                                    | 😫 デモアカウント | <b>◆</b> 戻る          |                                                   |             |
| 0 10 270-90       日本のののののののののののののののののののののののののののののののののののの                                                                                                    |           | デバイス・                | ShopA-01(area_01)                                 |             |
| 日本       ・         102       ・         102       ・         102       ・         102       ・         102       ・         102       ・         102       ・         102       ・         102       ・         102       ・         102       ・         102       ・         102       ・         102       ・         102       ・         102       ・         102       ・         102       ・         102       ・         102       ・         102       ・         102       ・         102       ・         102       ・         102       ・         102       ・         102       ・         103       ・         103       ・         103       ・         103       ・         103       ・         103       ・         103       ・         103       ・         103       ・ <th></th> <th>名前:</th> <th>Zone 01</th> <th></th>                                                                                                    |           | 名前:                  | Zone 01                                           |             |
| * Xiii       * ジング       * ジング       * ジェ       * ジェ                                                                                                    | 全第        | c #11                | エリアと「入場」とカウントするペクトルを設定します。                        |             |
| ■ コリア (<br>■ デバイス (<br>■ ブノーン (<br>■ ブレーン (<br>■ ボム型 (<br>■ ボム型 (<br>■ ボム))))))))))))))))))))))))))))))))))))                                                                                                    |           | <                    | エリアが重要している場合は上位の原本意が運用されます。ベクトかのMittentrueの字字 細情報 | _           |
| ・アパペ ・     ・                                                                                                    | 📁 エリア     | - C                  | 1970 入 有助 ·                                       |             |
| コンコンー第       ・         第二期編集報告報       ・         カンプレー第       ・         日かいガレー#       ・         日次日度       ・         日次日度       ・         日次日度       ・                                                                                                    | ■ デバイス    | ¢                    | 1970 * 人 * 相別 *                                   |             |
| <ul> <li>○ ノーンー見</li> <li>第 加速型や型之 (<br/>画 かしの) (<br/>画 取目の之 (<br/>画 加速型レポート (</li> </ul>                                                                                                    |           |                      |                                                   |             |
| <ul> <li>         ・・</li> <li>         ・・</li> <li>         ・</li> <li>         ・</li> <li></li></ul> |           |                      |                                                   |             |
| <ul> <li>● カレダー (</li> <li>● 政策ルボート (</li> </ul>                                                                                                    | % 混雜度關値設定 | <ul> <li></li> </ul> |                                                   |             |
| ■ お田庭工ポート                                                                                                    | 曽 カレンダー   | - c                  |                                                   |             |
|                                                                                                    | ■ 祝日設定    | - e                  |                                                   |             |
|                                                                                                    | ■ 混雑度レポート | e -                  |                                                   |             |
|                                                                                                    |           |                      |                                                   |             |
|                                                                                                    |           |                      |                                                   |             |
|                                                                                                    |           |                      |                                                   |             |
|                                                                                                    |           |                      |                                                   |             |
|                                                                                                    |           |                      |                                                   |             |
|                                                                                                    |           |                      |                                                   |             |
|                                                                                                    |           |                      |                                                   |             |
|                                                                                                    |           |                      |                                                   |             |
|                                                                                                    |           |                      |                                                   |             |
|                                                                                                    |           |                      |                                                   |             |
|                                                                                                    |           |                      |                                                   |             |

● 製品に関するお問い合わせは 株式会社 セキュア

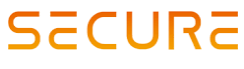

**東京本社** 〒163-0220 東京都新宿区西新宿2-6-1 新宿住友ビル20階 TEL 03-6911-0660 FAX 03-6911-0664

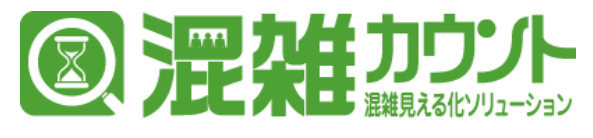

### 混雑度閾値設定

 サイドメニューバーから[混雑度閾値設定]>[混雑度閾値設定一覧]をクリックすることで混雑度閾 値設定一覧ページが表示されます。

|                                                                                                    | 🔎 デモアカウント                                                                                                    | 混雑度閾値        | 一覧              |                 |           |         |         |         |          |                     |                     |
|----------------------------------------------------------------------------------------------------|----------------------------------------------------------------------------------------------------|--------------|-----------------|-----------------|-----------|---------|---------|---------|----------|---------------------|---------------------|
| Ale Ale Ale Ale Ale Ale Ale Ale Ale Ale                                                                                                    | •                                                                                                    | 検索           |                 |                 |           |         |         |         |          |                     |                     |
| 0       b) 5/3-0       0       b) 5/3-0       0       0       0       0       0       0       0       0       0       0       0       0       0       0       0       0       0       0       0       0       0       0       0       0       0       0       0       0       0       0       0       0       0       0       0       0       0       0       0       0       0       0       0       0       0       0       0       0       0       0       0       0       0       0       0       0       0       0       0       0       0       0       0       0       0       0       0       0       0       0       0       0       0       0       0       0       0       0       0       0       0       0       0       0       0       0       0       0       0       0       0       0       0       0       0       0       0       0       0       0       0       0       0       0       0       0       0       0       0       0       0       0       0       0                                                                                                           |                                                                                                    |              |                 |                 |           |         |         |         |          |                     |                     |
| 日 2年、       1       0       ● ●●●●●●●●●●●●●●●●●●●●●●●●●●●●●●●●●●●                                                                                                    | 0 トップページ                                                                                                    | + 新現登録       | <b>0</b> 79(8). |                 |           |         |         |         |          |                     | 50 👻 <              |
| 第 20月       1       1       1       1       1       1       1       1       1       1       1       1       1       1       1       1       1       1       1       1       1       1       1       1       1       1       1       1       1       1       1       1       1       1       1       1       1       1       1       1       1       1       1       1       1       1       1       1       1       1       1       1       1       1       1       1       1       1       1       1       1       1       1       1       1       1       1       1       1       1       1       1       1       1       1       1       1       1       1       1       1       1       1       1       1       1       1       1       1       1       1       1       1       1       1       1       1       1       1       1       1       1       1       1       1       1       1       1       1       1       1       1       1       1       1       1       1       1 </th <th>1 企業</th> <th>· · · · · ·</th> <th>閉鎖設定名</th> <th>: エリア(エリア詳細へ連移)</th> <th>○ 混雑度Lv.1</th> <th>荒雑度Lv.2</th> <th>混雑度Lv.3</th> <th>混雑度Lx.4</th> <th>濃縮度Lv.5</th> <th>的日朝登</th> <th>。 更新日時</th>                                                                                                    | 1 企業                                                                                                    | · · · · · ·  | 閉鎖設定名           | : エリア(エリア詳細へ連移) | ○ 混雑度Lv.1 | 荒雑度Lv.2 | 混雑度Lv.3 | 混雑度Lx.4 | 濃縮度Lv.5  | 的日朝登                | 。 更新日時              |
| <ul> <li>▲ リング ユング スタベ エップ スタベ ス・フ つう ス ひら 未見 ひら 未見 ひら 未見 ひら 未見 ひら た見 ひら たり ひら ひら た見 ひら たり ひら たり ひら たり ひら たり ひら ひら たり ひら たり ひら たり ひら たり ひら たり ひら たり ひら たり ひら ひら ひら たり ひら たり ひら たり ひら たり ひら たり ひら たり ひら たり ひら たり ひら たり ひら たり ひら たり ひら たり ひら たり ひら たり ひら たり ひら たり ひら たり ひら たり ひら たり ひら たり ひら たり ひら たり ひら たり ひら たり ひら たり ひら たり ひら たり ひら たり ひら たり ひら たり ひら たり ひら たり ひら たり ひら たり ひら たり ひら たり ひら たり ひら たり ひら たり ひら たり ひら たり ひら たり ひら たり ひら たり ひら たり たり ひら たり たり たり たり たり たり たり たり たり たり たり たり たり</li></ul>                                                                                                    | 14 ASM                                                                                                    | (2)          | エリア①_店組A        | x 9 7 D         | 20% 未満    | 40% 末満  | 60% 末満  | 80% 末満  | 100% 以上  | 2019-01-10 16:03:50 | 2019-01-10 16:03:50 |
| ● 1 エリア3_284         エリア3         20% 素剤         40% 素剤         80% 素剤         80% 素剤         90% 素剤         90% 素剤         90% 素剤         90% 素剤         90% 素剤         90% 素剤         90% 素剤         90% 素剤         90% 素剤         90% 素剤         90% 素剤         90% 素剤         90% 素剤         90% 素剤         90% 素剤         90% 表剤         90% 表剤         9                                                                                                    | 1 I I I I                                                                                                    | 0 10         | エリア②_店組A        | エリア②            | 20% 未満    | 40% 末満  | 60% 末満  | 80% 末満  | 100% BLE | 2019-01-10 16:02:22 | 2019-01-10 16:02:22 |
| <ul> <li>         ・コンパン         ・1         ・コンパン         ・ロンパン         ・ロンパン          ・ロンパン          ・ロンパン          ・          ・          ・</li></ul> |                                                                                                    |              | エリア③_店舗A        | エリア③            | 20% 未満    | 40% 末満  | 60% 未満  | 80% 未満  | 100% 以上  | 2019-01-10 16:01:39 | 2019-01-10 16:01:39 |
| <ul> <li>■ 少しン</li> <li>● 性気管理</li> <li>● 世気管理</li> <li>● 世気管理</li> <li>● 世気管理</li> <li>● 日気目次</li> <li>● 電気振気レポート</li> <li>● 電気振気レポート</li> <li>● 電気振気レポート</li> <li>● 電気振気しポート</li> <li>● 電気振気しポート</li> <li>● 電気振気しポート</li> <li>● 電気振気しポート</li> <li>● 電気振気しま</li> <li>● 電気振気しま</li> <li>● 電気振気しま</li> <li>● 電気振気しま</li> <li>● 電気電気</li> <li>● 電気電気</li> <li>● 電気電気</li> <li>● 電気電気</li> <li>● 電気電気</li> <li>● 電気電気</li> <li>● 単気電気</li> <li>● 単気電気</li></ul>                                                                                                    | ■ デバイス                                                                                                    | <            | エリア④_店組A        | エリア③            | 20% 未満    | 40% 未満  | 60% 未満  | 80% 未満  | 100% 以上  | 2019-01-10 16:00:44 | 2019-01-10 16:00:44 |
| <ul> <li>★ ###世界協定 ◆</li> <li>○ ###世界協定 ●</li> <li>○ ###世界協定 ●</li> <li>● #####協定 ●</li> <li>● ####################################</li></ul>                                                                                                    |                                                                                                    | < + #5823242 | 0 79182         |                 |           |         |         |         |          |                     | 50 - <              |
| <ul> <li>○ 加速電磁振動設定 無</li> <li>○ 加速電磁振動設定 無</li> <li>● 加速電磁振動設 (</li> <li>● 加速電振動: (</li> <li>● 加速電販販売ート</li> <li>● (</li> </ul>                                                                                                    | 5 混雑度關係設定                                                                                                    | ~            |                 |                 |           |         |         |         |          |                     |                     |
| <ul> <li>○ 出版電評判記書書#</li> <li>● 出版電話記書#</li> <li>● 出版電話記書#</li> <li>● 出版電話記書#</li> </ul>                                                                                                    | 0 深始穿随镇沙沙一家                                                                                                    |              |                 |                 |           |         |         |         |          |                     |                     |
| <ul> <li>■ パレンジー &lt;</li> <li>■ 代目設定 </li> <li>② 貫旗夏レボート </li> </ul>                                                                                                    |                                                                                                    |              |                 |                 |           |         |         |         |          |                     |                     |
| → <u>北京田田</u><br>大-<br>大-<br>大田<br>大-<br>- 大-<br>- 丁<br>- 丁<br>- 丁<br>- 丁<br>- 丁<br>- 丁<br>- 丁<br>-                                                                                                    | O 混雜度關係設定登録                                                                                                    |              |                 |                 |           |         |         |         |          |                     |                     |
| - √ - ポス通知版 ①                                                                                                    | O 混雑度関係設定登録<br>動 カレンダー                                                                                                    | с.           |                 |                 |           |         |         |         |          |                     |                     |
|                                                                                                    | <ul> <li>○ 混雑反映値設定登録</li> <li>         カレンダー     </li> <li>         ■ 祝日設定     </li> </ul>                                | к<br>к       |                 |                 |           |         |         |         |          |                     |                     |
|                                                                                                    | <ul> <li>○ 混雑度酵価設定登録</li> <li>         カレンダー     </li> <li>         観祝日燈定     </li> <li>         お思知度しばート     </li> </ul> | <<br><<br>,  |                 |                 |           |         |         |         |          |                     |                     |
|                                                                                                    | ○ 常雄原酸硼酸定登録<br>節 カレンダー<br>■ 税日設定<br>酒 環難度レポート                                                                             | <<br><<br><  |                 |                 |           |         |         |         |          |                     |                     |
|                                                                                                    | ○ 混雑原酵価約定登録<br>箇 カレンダー<br>■ 税日設定<br>≧ 潤維度レポート                                                                             | <<br><<br><  |                 |                 |           |         |         |         |          |                     |                     |
|                                                                                                    | ○ 波域原動植設定登録<br>曽 カレンダー<br>■ 税日設定<br>含 環境度レポート                                                                             | 4            |                 |                 |           |         |         |         |          |                     |                     |
|                                                                                                    | <ul> <li>○ 常連度整備設定登録</li> <li>() カレンダー</li> <li>() おしつ ガー</li> <li>() おしの 北</li> <li>() おしの 北</li> </ul>                  | <<br><<br><  |                 |                 |           |         |         |         |          |                     |                     |
|                                                                                                    | ○ 環境原鉄環境定会録                                                                                                    | с<br>с       |                 |                 |           |         |         |         |          |                     |                     |
|                                                                                                    | ○ 環境原発構設定登録                                                                                                    | с<br>с       |                 |                 |           |         |         |         |          |                     |                     |
|                                                                                                    | ○ 宏純原制値設定登録<br>箇 カレンダー<br>■ 税日設定<br>2 宏純度レポート                                                                             | ¢<br>¢       |                 |                 |           |         |         |         |          |                     |                     |
|                                                                                                    | ○ 営地管轄国政主会録                                                                                                    | <<br><       |                 |                 |           |         |         |         |          |                     |                     |
|                                                                                                    | ○ 代は高級構成が登録<br>箇 カレンダー<br>■ 役目設定<br>通 賞加度レポート                                                                             | 4<br>4<br>4  |                 |                 |           |         |         |         |          |                     |                     |
|                                                                                                    | <ul> <li>○ 北京市構成法で合語</li> <li>カレンダー</li> <li>(1)とンダー</li> <li>(1)に定定</li> <li>2) 東美成正レポート</li> </ul>                      | 4<br>4<br>4  |                 |                 |           |         |         |         |          |                     |                     |
|                                                                                                    | <ul> <li>○ (北京学校福岡大会経)</li> <li>参 カルンダー</li> <li>■ 秋口放走</li> <li>2) 北海道レポート</li> </ul>                                    | 4<br>4<br>4  |                 |                 |           |         |         |         |          |                     |                     |
|                                                                                                    | <ul> <li>○ (計算管研究法会論)</li> <li>● カレンダー</li> <li>■ RE目記注</li> <li>■ RE目記注</li> <li>■ 計算算(以ボート)</li> </ul>                  | 4<br>4<br>4  |                 |                 |           |         |         |         |          |                     |                     |
|                                                                                                    | <ul> <li>○ (北京学校局法室6月)</li> <li>● カレンダー</li> <li>■ 秋日応走</li> <li>2) 水焼産レポート</li> </ul>                                    | 4            |                 |                 |           |         |         |         |          |                     |                     |

② [閾値設定名]をクリックすることで詳細情報を閲覧することができます。

| comieru     |                                       |          |          |     |       |            |               | 8    |
|-------------|---------------------------------------|----------|----------|-----|-------|------------|---------------|------|
| デモアカウント     | <b>◆</b> 戻る                           |          |          |     |       |            |               |      |
|             | 開始設定名                                 | エリア①_原稿A |          |     |       |            |               |      |
|             | IU7                                   | エリア①     |          |     |       |            | * 収容人数        | 120人 |
|             | :<br>混稣商Lv.1 *                        | 0        | 5        | 20  | 5.朱谱  | 人数指数       | 0人 ~ 24.0人    |      |
| 84 <        | (<br>現鮮度1×2*                          | 20       | N. N. h. | 40  | v. ±= | 1 Tollion  | 24.01 - 49.01 |      |
|             | i i i i i i i i i i i i i i i i i i i | 20       | N N L    | 閾値設 | 定詳細   | 情報         | 10.01 70.01   |      |
|             | allelik.v.s                           | 40       | 74 M.E   | 0.0 |       | - A 806968 | 40.0 × 72.0 × |      |
|             | 22MERLV.4                             | 60       | % 6LE    | 80  | % 朱満  | 人数原料       | 72.0人 ~ 96.0人 |      |
| 君如度朝使没定 ~   | "震難度LV.5                              | 80       | % LLL    |     |       | 人数換算       | 96.0人 ~       |      |
| ) 混雑度開催的定意録 |                                       |          |          |     |       |            |               |      |
|             |                                       |          |          |     |       |            |               |      |
|             |                                       |          |          |     |       |            |               |      |
| 花雑度レホート 〈   |                                       |          |          |     |       |            |               |      |
|             |                                       |          |          |     |       |            |               |      |
|             |                                       |          |          |     |       |            |               |      |
|             |                                       |          |          |     |       |            |               |      |
|             |                                       |          |          |     |       |            |               |      |
|             |                                       |          |          |     |       |            |               |      |
|             |                                       |          |          |     |       |            |               |      |
|             |                                       |          |          |     |       |            |               |      |
|             |                                       |          |          |     |       |            |               |      |
|             |                                       |          |          |     |       |            |               |      |

● 製品に関するお問い合わせは 株式会社 セキュア

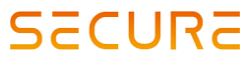

**東京本社** 〒163-0220 東京都新宿区西新宿2-6-1 新宿住友ビル20階 TEL 03-6911-0660 FAX 03-6911-0664

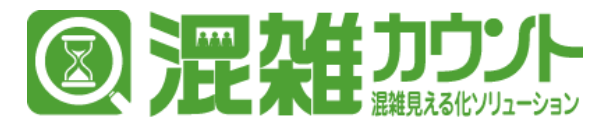

## 混雑度閾値設定の変更方法

- 閾値設定を行いたいエリアの閾値設定詳細画面を開き、「閾値設定名」「エリア名」が設定を行いたい閾値設定か確認してください。
- ② 次に、エリアに付随する情報として表示される、エリアの「収容人数」を確認してください。
   ※閾値設定は、この収容人数を100%とする%(パーセンテージ)形式で行います。

| comieru                                              | J |             |          |          |        |    |      |      |     |               | 8    |    |
|------------------------------------------------------|---|-------------|----------|----------|--------|----|------|------|-----|---------------|------|----|
| <b>9 FEPDODE</b>                                     |   | <b>◆</b> 戻る |          |          |        |    |      |      |     |               |      |    |
| MAIN NAVIGATION                                      |   | 1           | 网络設定名:   | エリア①_店網A |        |    |      |      |     |               |      |    |
| 0 トップページ                                             |   |             | IU7'     | エリアの     |        |    |      |      | (2) | 成长岛北          | 120人 |    |
| ■ 企業                                                 |   |             | 混雑度Lv.1* | 0        | 5      | 20 | % 未満 | 人取換算 |     | 0人 ~ 24.0人    |      |    |
| 19.店舗                                                |   |             | 混雑度Lv.2* | 20       | % 12LE | 40 | % 朱满 | 人政務期 |     | 24.0人 ~ 48.0人 |      |    |
|                                                      |   |             | 混雑度Lv.3* | 40       | % K.E  | 60 | % 朱満 | 人取換的 |     | 48.0人 ~ 72.0人 |      |    |
| = ジーン                                                |   |             | 混雑度Lv.4* | 60       | % DLE  | 80 | % 未満 | 人取換算 |     | 72.0人 ~ 96.0人 |      |    |
| % 混建度精度度                                             |   |             | 混建度Lv.5  | 80       | % BLE  |    |      | 人取換算 |     | 96.0人 ~       |      |    |
| <ul> <li>○ 混雑度開値設定一覧</li> <li>○ 混雑度関値設定登録</li> </ul> |   |             |          |          |        |    |      |      |     |               |      | 22 |
|                                                      |   |             |          |          |        |    |      |      |     |               |      |    |

③ 閾値設定は、各混雑Lv.(Lv.1~4)の最大値を「○○%未満」という形で設定します。 例)Lv.1は20%未満で、21%からLv2.であると判定され Lv.2は40%未満で、41%からLv.3になる…といった閾値設定になっています。

| comioru                                              | -             |          |        |             |                 | Contraction to an |
|------------------------------------------------------|---------------|----------|--------|-------------|-----------------|-------------------|
| comieru                                              | -             |          |        |             |                 | S デモアカウント 🤹       |
| デモアカウント                                              | <b>◆</b> 戻る   |          |        |             |                 |                   |
|                                                      | 简值設定名 "       | エリア①_店網A |        |             |                 |                   |
|                                                      | IU7*          | ± 4 7 D  | 3      | (4)         | ▼ 収容人数          | 120人              |
| ■企業 <                                                | 混雑度Lv.1 *     | 0 %      | 20 %   | 未満 人数論      | 0人~24.0人        |                   |
| 14.店舗 <                                              | 37067R1 v 2 * | 20 N.N.L | 40     | 4.T. 1.5984 | 2101 - 1001     |                   |
| ∎±97 (                                               | ALCOLUL A     | 20 % M.L | 40 763 | A8049       | 24.0 ~~ 40.0 ~  |                   |
| ■デバイス <                                              | 混雑度Lv.3 *     | 40 %以上   | 60 %   | 未満 人数換加     | # 48.0人 ~ 72.0人 |                   |
| <b>≓</b> ソ−ン <                                       | 混雑度Lv.4 *     | 60 % DLE | 80 %   | 未満 人数数数     | 1 72.0人 ~ 96.0人 |                   |
| <b>%</b> 混建度器值段定 ~                                   | 湿雑度Lv.5       | 80 % LLL |        | 人歡讀         | 1 96.0人 ~       |                   |
| <ul> <li>○ 混雑度開積設定一覧</li> <li>○ 混雑度開積設定登録</li> </ul> |               |          |        |             |                 | 5 📼               |
| 曲 カレンダー く                                            |               |          |        |             |                 |                   |

- ④ %表記の横には%を人数換算した数値が自動的に入力されるため、 閾値設定の参考にしてください。
- ⑤ 閾値設定を保存する場合は「変更」ボタンをクリックしてください。

● 製品に関するお問い合わせは 株式会社 セキュア

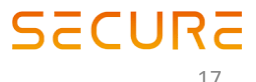

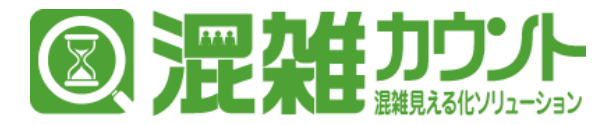

# カレンダー設定(ベースカレンダー閲覧)

 サイドメニューバーから[カレンダー設定]>[カレンダー設定一覧]をクリックすることでカレン ダー設定の一覧ページが表示されます。

| comieru         | =                                  |          |               |       |       |       | 😫 デモアカウント  |
|-----------------|------------------------------------|----------|---------------|-------|-------|-------|------------|
| テモアカウント         | カレンダー設定                            |          |               |       |       |       |            |
| MAIN NAVIGATION | 検索                                 |          |               |       |       |       |            |
| 0 トップページ        |                                    |          |               |       |       |       | 50 • < 1 > |
| ■ 企業            | c (198                             | * TU72-8 | * TH <b>R</b> | ÷ 6-7 | 680 N | T.    |            |
| 10 (164)        | C ZHA                              | area 01  | z 170         |       | 92    | 90    | カレンダーキェ    |
|                 | ) 居然A                              | area_02  | I.17Q         |       | 28    | 29    | カレンダー生成    |
| ■ エリア           | く<br>店舗A                           | area_03  | エリア③          | 2252  | 22.52 | 22.93 | カレンダー生成    |
| ■ デバイス          | < 店舖A                              | area_04  | エリア④          | 22    | 22.62 | 2:42  | カレンダー生成    |
| = ソーン           | к.                                 |          |               |       |       |       | 50 - < 1 > |
| % 混建度制值设定       | <ul> <li>•</li> </ul>              |          |               |       |       |       |            |
| ■ カレンダー         | × .                                |          |               |       |       |       |            |
| ○ カレンダー設定       |                                    |          |               |       |       |       |            |
| ₩ 祝日190E        | с.                                 |          |               |       |       |       |            |
| 団 泥雑度レポート       | <ul> <li>Control (1997)</li> </ul> |          |               |       |       |       |            |
|                 |                                    |          |               |       |       |       |            |
|                 |                                    |          |               |       |       |       |            |
|                 |                                    |          |               |       |       |       |            |
|                 |                                    |          |               |       |       |       |            |
|                 |                                    |          |               |       |       |       |            |
|                 |                                    |          |               |       |       |       |            |
|                 |                                    |          |               |       |       |       |            |
|                 |                                    |          |               |       |       |       |            |
|                 |                                    |          |               |       |       |       |            |
|                 |                                    |          |               |       |       |       |            |
|                 |                                    |          |               |       |       |       |            |
|                 |                                    |          |               |       |       |       |            |
|                 |                                    |          |               |       |       |       |            |
|                 |                                    |          |               |       |       |       |            |
|                 |                                    |          |               |       |       |       |            |
|                 |                                    |          |               |       |       |       |            |

- ※各エリアに対して異なる営業時間を設定する設計になっておりますので、 カレンダー設定は毎に設定いただきます。
- ② [ベース]をクリックすることでエリアに設定されている通常時の営業時間などの詳細情報を 閲覧することができます。

| comieru                | ■ • • • • • • • • • • • • • • • • • • •         | oント <b>d</b> |
|------------------------|-------------------------------------------------|--------------|
| デモアカウント                | カレンダーベース登録                                      |              |
| MAIN NAVIGATION        | €-₩~₩                                           |              |
|                        | 店舗A エリア①                                        | ±<br>2242    |
| ■企業 <                  |                                                 |              |
|                        |                                                 |              |
| ∎±97 <                 | 2菜時間等                                           |              |
| ■デバイス <                | 1830.00     1830.00     単日の富裕時は       ・ デロの富裕時は |              |
|                        | カレンター詳細情報                                       |              |
| % 潜轴座随值设定 <            | リセット48歳                                         |              |
| ■ カレンダー ~              | 00000                                           |              |
| O カレンダー設定<br># 19日19-# | Original                                        |              |
|                        |                                                 |              |
|                        |                                                 |              |
|                        |                                                 |              |
|                        |                                                 |              |
|                        |                                                 |              |
|                        |                                                 |              |
|                        |                                                 |              |
|                        |                                                 |              |
|                        |                                                 |              |
|                        |                                                 |              |
|                        |                                                 |              |
|                        |                                                 |              |

● 製品に関するお問い合わせは **株式会社 セキュア** 

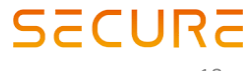

**東京本社** 〒163-0220 東京都新宿区西新宿2-6-1 新宿住友ビル20階 TEL 03-6911-0660 FAX 03-6911-0664

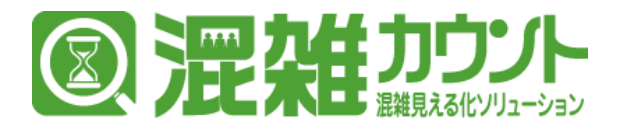

# カレンダー設定(ベースカレンダー変更)

① ベースカレンダーの詳細情報を開いた状態で、営業時間を設定したい曜日を選択してください。

| comieru         |                                                      | 😫 デモアカウント 🏼 |
|-----------------|------------------------------------------------------|-------------|
| 🗛 デモアカウント       | カレンダーベース登録                                           |             |
| MAIN NAVIGATION | ◆一與へ戻る                                               |             |
|                 | 店舗A エリア①                                             | (5)         |
|                 |                                                      |             |
|                 |                                                      |             |
| עב אעד א        |                                                      |             |
| ■ デバイス <        | ★目は株質です。<br>18:30:00 11:8:30:00 平日の意味時間は<br>平日の意味時間は |             |
|                 |                                                      |             |
| % 混雜度關值設定 《     | (3) Utry ham                                         |             |
| ■ カレンダー  ~      | °00000                                               |             |
|                 |                                                      |             |
| ■祝日190定 <       | ● siztu                                              |             |
| 記 混雑度レポート く     |                                                      |             |
|                 |                                                      |             |
|                 |                                                      |             |
|                 |                                                      |             |
|                 |                                                      |             |
|                 |                                                      |             |
|                 |                                                      |             |
|                 |                                                      |             |
|                 |                                                      |             |
|                 |                                                      |             |
|                 |                                                      |             |
|                 |                                                      |             |
|                 |                                                      |             |

- ② 導入時にヒアリングさせていただいた営業時間があらかじめ設定されておりますので、 変更が必要な場合に、「営業時間帯」の項目を編集してください。
   ※1営業時間が深夜0時を超える場合には、次の曜日の営業時間に00:00:00からの営業時間を 記入ください。
   ※2記入枠の追加は、枠の下部にある「追加」ボタンをクリックしてください。
- ③ 「リセット時間」の項目には、営業時間が始まったタイミングで滞在人数を0にリセットする時間を 設定できます。

※複数回リセットの必要がある場合には、記入枠を追加してください。

- ④ 「時間外表示文言」には設定した営業時間外に、営業混雑度を表示した場合に表示される 文言を記入してください。
   例)エリアの営業時間を09:00:00~18:00:00と設定した場合18:00:01~翌08:59:59までは 「時間外表示文言」に記入した文字が表示されます。
- ⑤ 設定終了には「登録」をクリックしてください。カレンダー生成画面に移行します。
- ⑥ 登録されたカレンダー設定は翌日以降分が00:00に自動的にチェックされ生成されます。 当日分を反映させたい場合には、「生成」をボタンクリックしカレンダー生成を完了してください。

| comieru         |                      |           |        |        | 😫 デモアカウント 🛛 🕊 |
|-----------------|----------------------|-----------|--------|--------|---------------|
| デモアカウント         | カレンダー生成              |           |        |        |               |
| MAIN NAVIGATION | ◆一覧へ戻る               |           |        |        |               |
| 0 トップページ        | まだ完了しておりません。カレンダー生成を | 東行してください。 |        |        |               |
| ■ 企業 <          | 店舗名                  | 東京本社      |        |        |               |
| 1そ店舗 <          | T117                 | 11 F F    |        |        |               |
| ∎±97 <          | 71177-6              | *10*2     |        | E      |               |
| ■ デバイス <        | 10/3-1               | areat     |        |        |               |
| ≓ソ−> <          |                      | 2019      | * 年 12 | ▼ 月 生虚 |               |
| W NUMBER        |                      |           |        |        |               |

● 製品に関するお問い合わせは **株式会社 セキュア** 

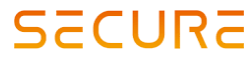

**東京本社** 〒163-0220 東京都新宿区西新宿2-6-1 新宿住友ビル20階 TEL 03-6911-0660 FAX 03-6911-0664

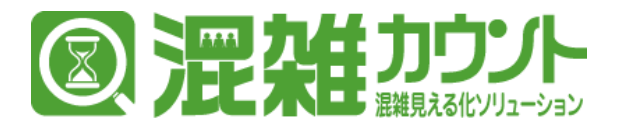

# カレンダー設定(ベースカレンダー変更)

#### 休業日文言設定

 ベースカレンダーの詳細情報を開いた状態で、「休業日」を設定すると特異日カレンダーで 休業日として設定した場合に表示されるデフォルト文言を設定することができます。

| comier          | U  |              |                                           | 😫 デモアカウント 👒 |
|-----------------|----|--------------|-------------------------------------------|-------------|
| 🔗 デモアカウント       |    | カレンダーベース登録   |                                           |             |
| MAIN NAVIGATION |    | ←一覧へ戻る       |                                           |             |
| 0 トップページ        |    | 店舗A エリア①     |                                           | 41 <u>5</u> |
| ■ 企業            | ۲. |              | 8 C                                       |             |
| THE ACIEN       | ۲. |              | # E1                                      |             |
| N 197           | ¢  | <b>芝菜的银币</b> | 時間外表示文言                                   |             |
| ■ デバイス          | ۲. | * 09:30:00   | 本日は外面日 C 9 。<br>平日は 第時間は<br>9:30~18:30です。 |             |
| ≓ ソーン           | ۲. |              |                                           |             |
| % 混雜度動值設定       | ۰. | リセット時間       |                                           |             |
| 曽 カレンダー         | ~  | * 00:00:00   |                                           |             |
| O カレンダーIB定      |    |              |                                           |             |
| ₩ 祝日設定          | ٢  | O XE/III     |                                           |             |
| □ 混雑度レポート       | ۲. |              |                                           |             |
|                 |    |              |                                           |             |
|                 |    |              |                                           |             |
|                 |    |              |                                           |             |
|                 |    |              |                                           |             |
|                 |    |              |                                           |             |
|                 |    |              |                                           |             |
|                 |    |              |                                           |             |
|                 |    |              |                                           |             |
|                 |    |              |                                           |             |
|                 |    |              |                                           |             |
|                 |    |              |                                           |             |

### ② 「休業日」の枠内に休業日中に表示する文言を入力してください。

|                                       | 😫 デモアカウント 🛛 🔩                                                                                                    |
|---------------------------------------|----------------------------------------------------------------------------------------------------|
| カレンダーベース登録                            |                                                                                                    |
| ←□類へ戻る                                |                                                                                                    |
| 店舗A エリア①                              | 1918<br>1918                                                                                                    |
|                                       |                                                                                                    |
|                                       |                                                                                                    |
| / / / / / / / / / / / / / / / / / / / |                                                                                                    |
|                                       |                                                                                                    |
|                                       |                                                                                                    |
|                                       |                                                                                                    |
|                                       |                                                                                                    |
| 2                                     | ■<br>カレンダーベース登録<br>◆ 11(小花)<br>産組A エリア①<br>■ 単目 月期日 火期日 参期日 11月日 11日 11日 11日 11日<br>● 単目 月期日 火期日 参期日 11月日 11日 11日 11日 11日<br>● 第日<br>● 第日 |

※ここで設定した文言は特異日設定にて休業日を選択した場合に自動的に入力されます。 ※設定を保存する際には「登録」と「生成」を完了させてください。

● 製品に関するお問い合わせは 株式会社 セキュア

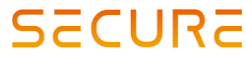

**東京本社** 〒163-0220 東京都新宿区西新宿2-6-1 新宿住友ビル20階 TEL 03-6911-0660 FAX 03-6911-0664

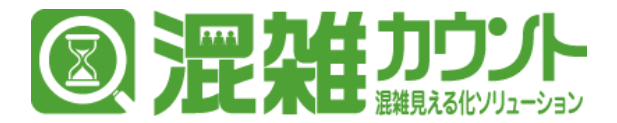

# カレンダー設定(特異日カレンダー閲覧)

① サイドメニューバーから [カレンダー設定] > [カレンダー設定一覧] をクリックすることでカレン ダー設定の一覧ページが表示されます。

| comieru         |         |          |       |       |           | 🔒 デモアカウント  |
|-----------------|---------|----------|-------|-------|-----------|------------|
| 🔗 デモアカウント       | カレンダー設定 |          |       |       |           |            |
| MAIN NAVIGATION | 検索      |          |       |       |           |            |
|                 |         |          |       |       |           | 50 - < 1 > |
| ■ 企業 ·          | 1514    | : IU70-8 | : 107 | : ベース | 5K 888    |            |
| THE ARISAN      | 居能A     | area_01  | エリア①  | 20    | 2         | カレンダー生成    |
| <b>M T</b> 1172 | /清稅A    | area_02  | エリア②  | 22    | 28 28     | カレンダー生成    |
| . 197           | 店組A     | area_03  | エリア③  | 229   | 2218 2218 | カレンダー生成    |
| ■ デバイス ・        | 度相A     | area_04  | エリア④  | 89    | 212 212   | カレンダー生成    |
|                 |         |          |       |       |           | 50 - < 1   |
| \$ 混雑度關節設定      |         |          |       |       |           |            |
| ■ カレンダー ・       |         |          |       |       |           |            |
|                 |         |          |       |       |           |            |
| ₩ 祝日設定 ·        |         |          |       |       |           |            |
| 「前 湯健度レポート」     |         |          |       |       |           |            |
|                 |         |          |       |       |           |            |
|                 |         |          |       |       |           |            |
|                 |         |          |       |       |           |            |
|                 |         |          |       |       |           |            |
|                 |         |          |       |       |           |            |
|                 |         |          |       |       |           |            |
|                 |         |          |       |       |           |            |
|                 |         |          |       |       |           |            |
|                 |         |          |       |       |           |            |
|                 |         |          |       |       |           |            |
|                 |         |          |       |       |           |            |
|                 |         |          |       |       |           |            |
|                 |         |          |       |       |           |            |
|                 |         |          |       |       |           |            |
|                 |         |          |       |       |           |            |

- ※各エリアに対して異なる営業時間を設定する設計になっておりますので、 カレンダー設定は毎に設定いただきます。
- ② [特異日]をクリックすることでエリアに設定されている通常時とは異なる場合の営業時間など の詳細情報を閲覧することができます。

| comieru                                          |                                   | 🗿 デモアカウント 🛛 🔩 |
|--------------------------------------------------|-----------------------------------|---------------|
| FEPDO>F                                          | 特異日カレンダー登録                        |               |
| MAIN NAVIGATION                                  | €-11/17.8                         |               |
| O トップページ                                         | 店编A                               | 210           |
| <b>日</b> 企業                                      | 2019-01-15 - 2020-01-1 C/HMHE     |               |
| 19.店舗                                            | ################################# |               |
| 🛍 ±97                                            | 们共自政定时间捐款                         |               |
| ■ <i>デ</i> バイス ·                                 |                                   |               |
| = ソーン ・                                          |                                   |               |
| % 混建度精确设定                                        |                                   |               |
| かレンダー ・ ・ ・ ・ ・ ・ ・ ・ ・ ・ ・ ・ ・ ・ ・ ・ ・ ・ ・      |                                   |               |
| <ul> <li>O カレンダー設定</li> <li>III が日につま</li> </ul> |                                   |               |
|                                                  |                                   |               |
|                                                  |                                   |               |
|                                                  | 0.84                              |               |
|                                                  |                                   |               |
|                                                  |                                   |               |
|                                                  |                                   |               |
|                                                  |                                   |               |
|                                                  |                                   |               |
|                                                  |                                   |               |
|                                                  |                                   |               |
|                                                  |                                   |               |
|                                                  |                                   |               |

※記入枠の追加は、枠の下部にある「追加」ボタンをクリックしてください。

● 製品に関するお問い合わせは **株式会社 セキュア** 

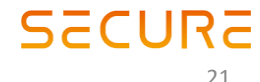

東京本社 〒163-0220 東京都新宿区西新宿2-6-1 新宿住友ビル20階 TEL 03-6911-0660 FAX 03-6911-0664

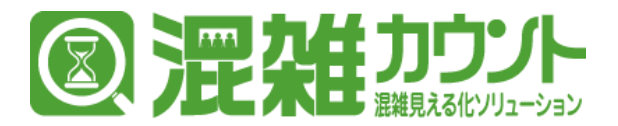

#### 特異日登録:共通

任意のエリアを特定日設定するためには特異日カレンダーの「追加」ボタンをクリックしてください。

| comieru         | •                                                                   | 😫 デモアカウント | ¢; |
|-----------------|---------------------------------------------------------------------|-----------|----|
| 🔗 デモアカウント       | 特異日カレンダー登録                                                          |           |    |
| MAIN NAVIGATION | ←一照へ页                                                               |           |    |
| 0 トップページ        | 東京本社 執務室                                                            | 2212      |    |
| ■企業 <           | 2019-11-22 - 2020-12-31 の時間日<br>※ 電影時間時間外交面は本日は協力データの漫画・更新・制限ができます。 |           |    |
| )> 総乱 ff        | 1) メリセット特徴は昔日以降のデータの意識・更新・利用ができます。                                  |           |    |
| NI IU7 ←        |                                                                     |           |    |
| ■ デバイス <        |                                                                     |           |    |

② 追加された記入枠の「日付」にて、特異日として登録したい日付を選択してください。

| comieru         | -                                                                 | 🔒 デモアカウント 👒                                                                                                    |
|-----------------|-------------------------------------------------------------------|----------------------------------------------------------------------------------------------------|
| デモアカウント         | 特異日カレンダー登録                                                        |                                                                                                    |
| MAIN NAVIGATION | ←一覧へ戻る                                                            |                                                                                                    |
| 0 トップページ        | 東京本社 執務室                                                          | 223                                                                                                    |
| ■ 企業 く          | 2019/1922 - 0009/291 00時間日<br>※ 実践時間時間外交面は本日以降のデータの登録・更新・削除ができます。 |                                                                                                    |
| ìne 店舗 〈        | 2) メリセット研想は翌日以降のデータの金牌・更新・制作ができます。                                |                                                                                                    |
| ₩II97 <         | 日付-                                                               |                                                                                                    |
| ■ デバイス く        | 日本 (1997年)                                                        | ytz     ytz     ytz |
| ≓ ソーン く         | ● 営業時刻設定追加                                                        | ● Uter Fabricitation                                                                                                    |
| % 混雜度關值設定 <     |                                                                   |                                                                                                    |
| 曽 カレンダー 🗸 🗸     |                                                                   |                                                                                                    |
| O カレンダー設定       |                                                                   |                                                                                                    |
| ■ 祝日設定 <        |                                                                   |                                                                                                    |
| 団 混雑度レポート く     |                                                                   | 2                                                                                                    |
|                 |                                                                   |                                                                                                    |
|                 | ●追加                                                               |                                                                                                    |

③ 日付を選択すると、ベースカレンダーで設定されている「営業時間」、「リセット時間」、「営業時間外文言」が自動的に入力されます。

| comieru                  |                                                  | 😫 デモアカウント 🗳 |
|--------------------------|--------------------------------------------------|-------------|
| デモアカウント                  | 特異日カレンダー登録                                       |             |
| MAIN NAVIGATION          | ○○○○○○○○○○○○○○○○○○○○○○○○○○○○○○○○○○○○○            |             |
| O トップページ                 | 東京本社 執務室                                         | ±258        |
| ■企業 <                    | 2019-11-22 - 2029-12-31 (2)特徴ローンの登録・更新・利用ができます。  |             |
| ve Alan <                | ※ リセット特徴は翌日以降のデータの登録・更新・利仰ができます。                 |             |
| ∎±97 <                   | 日付 * 2019-12-31                                  |             |
| ■ <i><b>デ</b>バ</i> イス (  | ■ XX文字 20 XX XX XX XX XX XX XX XX XX XX XX XX XX |             |
| ≓ソ−> <                   | 開始時刻・ 09:30:00                                   |             |
| % 混雜度關鎖設定 《              | 純丁條則* 18:30:00 O リセット時期回応追加                      |             |
| 曽 カレンダー 🗸 🗸              | ● 贸优地转回归注意加                                      |             |
| O カレンダー設定<br>■ 20日10+F ( | 営業時間は9:30-18:30です。                               |             |
|                          |                                                  |             |
|                          |                                                  |             |
|                          |                                                  |             |
|                          |                                                  |             |
|                          | の総合                                              |             |
|                          |                                                  |             |

● 製品に関するお問い合わせは 株式会社 セキュア

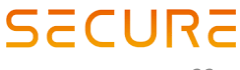

**東京本社** 〒163-0220 東京都新宿区西新宿2-6-1 新宿住友ビル20階 TEL 03-6911-0660 FAX 03-6911-0664

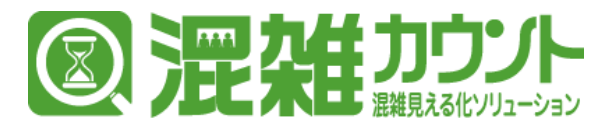

#### 特異日登録:営業時間の変更

- 任意のエリアの「営業時間」を特異日設定するためには日付を選択し自動的に入力表示された 営業時間の「開始時刻」、「終了時刻」を変更してください。
- ② 営業時間が複数存在する場合(昼に一度休業時間を挟む場合)には、「営業時刻設定追加」ボタンを クリックし、追加された記入枠に新たに「開始時刻」、「終了時刻」を入力してください。

| comier                                                                                                    | ru |                                                                                                    |                                                                            | 😫 デモアカウント 👒 |
|----------------------------------------------------------------------------------------------------|----|----------------------------------------------------------------------------------------------------|----------------------------------------------------------------------------|-------------|
| איליליד איז איז איז איז איז איז איז איז איז איז                                                                                                    |    | 特異日カレンダー登録<br>◆一覧へ戻る                                                                                                    |                                                                            |             |
| <ul> <li>トップページ</li> <li>主法</li> <li>注 法法</li> <li>デレイス</li> <li>ゴリンン</li> <li>米 混波医研修定さ</li> <li>カレンダー</li> <li>の カレラダー</li> <li>配 裕良設定</li> <li>(品 混滅度しポート)</li> </ul> |    | 東京本社 執務室       2019-11-22 - 2020-13-1 (7時期日)       ※ 第二時間の第回の第一のの語語・英語・新聞いてきます。       ※ リビット時間は第日の時のデーのの語語・英語・新聞いてきます。       ● 日・2019-12-31       ● 日・2019-12-31       ● 第二時間点       ● 第二時間点       ● 第二時間点       ● 第二時間点       ● 第二時間の目ののです。       ■       ■       ■       ■       ■       ■       ■       ■       ■       ■       ■       ■       ■       ■       ■       ■       ■       ■       ■       ■       ■       ■       ■       ■       ■       ■       ■       ■       ■       ■       ■       ■       ■       ■       ■       ■       ■       ■       ■       ■       ■       ■       ■       ■       ■       ■       ■       ■       ■       ■       ■       ■ <th><ul> <li>※ リセット専家</li> <li>ジビット専家は、000000</li> <li>● リセット専家は定知者</li> </ul></th> <th>88</th> | <ul> <li>※ リセット専家</li> <li>ジビット専家は、000000</li> <li>● リセット専家は定知者</li> </ul> | 88          |
|                                                                                                    |    | о жім                                                                                                    |                                                                            |             |

#### 特異日登録:休業日の設定(定休日以外等)

① 定休日以外の休業日を設定する場合には、「営業中」のチェックを外してください。

| comieru         |                                         | 🔮 デモアカウント 🛛 👊 |
|-----------------|-----------------------------------------|---------------|
|                 | 特異ロカレンダー登録                              |               |
| MAIN NAVIGATION | ₹ - ¥, %6                               |               |
| 0 トップページ        | 東京本社 執務室<br>2019-11-22-2020-12-11:0#第日  | 212           |
| 目 企業            | ※ 業業時間時間外交面は本日以降のゲークの連環・更新・削除ができます。     |               |
| 747 ASBA        | ※ リモダ「特徴は銀口山南のデータの運動・気熱・削減などをます。        |               |
| ■ エリア           |                                         |               |
| ■ デバイス          | <ul> <li> <ul> <li></li></ul></li></ul> |               |
| ≓ ソーン           | 【開始時間・ 09.0.00 リセット時間・ 00.000           |               |
| % 混建度器值设定       | 47時間・18.30.00 0.1 try 1435052/2016      |               |

② 休業中の表示文言はベースカレンダー設定にて設定した文言が自動入力されます。
 ※自動入力された文言は任意に変更することが可能です。

| comieru            |                                                                              |                  | 😫 デモアカウント 🛛 📽 |
|--------------------|------------------------------------------------------------------------------|------------------|---------------|
| デモアカウント            | 特異日カレンダー登録                                                                   |                  |               |
|                    | ◆一覧へ戻る                                                                       |                  |               |
|                    | 東京本社 執務室                                                                     |                  | 212           |
| ■企業 <              | 2019-11-22 - 2020-12-31 の特徴日<br>※ 変要時時時時かで同じ本円以降のデータの登録、要新、副時代で含ます。          |                  |               |
| <b>) # 店舗</b> 〈    | ※ Makerial Participation マンマンコン・スペイ 「「「「「「「」」」」、「「」」、「」」、「」、「」、「」、「」、「」、「」、「 |                  |               |
| ∎±97 <             | 日付・ 2019-12-31                                                               |                  |               |
| ■デバイス <            | 国旗中                                                                          | ・<br>リセットする      |               |
|                    |                                                                              | リセット時刻・ 00:00:00 |               |
| <b>%</b> 混雜度關值設定 < | 0                                                                            | ● リセット 時期の学生的    |               |
| 曽 カレンダー →          |                                                                              |                  |               |
|                    | 平日の営業時間は                                                                     |                  |               |
| ■ 祝日設定 <           | 9.30°10.30 C 9 .                                                             |                  |               |
| ● 混雑度レポート く        |                                                                              |                  |               |

※設定変更後はカレンダーの「登録」と「生成」を完了させてください。

● 製品に関するお問い合わせは **株式会社 セキュア** 

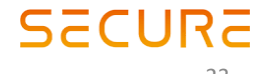

**東京本社** 〒163-0220 東京都新宿区西新宿2-6-1 新宿住友ビル20階 TEL 03-6911-0660 FAX 03-6911-0664

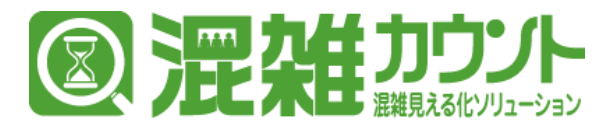

#### 特異日登録:リセット時刻の変更

- 任意のエリアの「リセット時刻」を特異日設定するためには日付を選択し自動的に入力表示された 「リセット時刻」を変更してください。
- ② 営業時間が複数存在する場合(昼に一度休業時間を挟む場合)には、「リセット時刻設定追加」 ボタンをクリックし、追加された記入枠に新たに「リセット時刻」を入力してください。

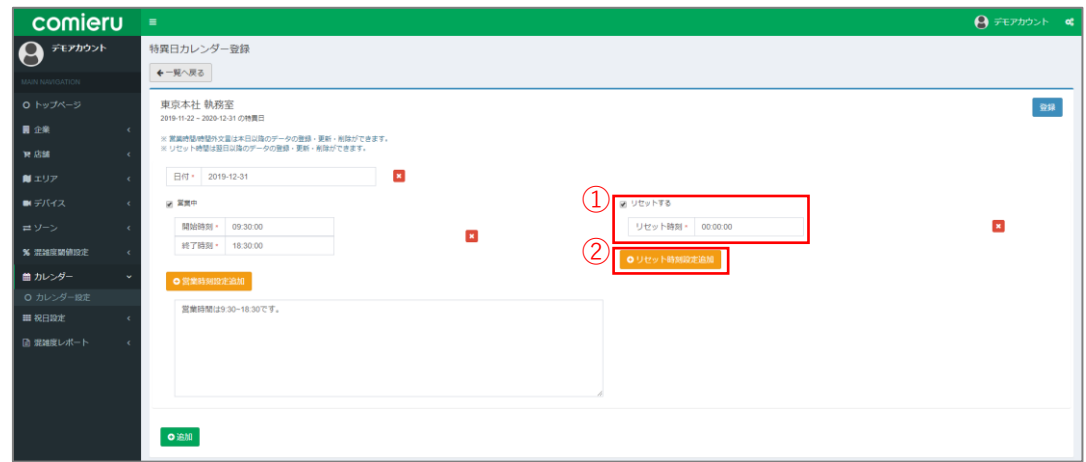

※設定変更後はカレンダーの「登録」と「生成」を完了させてください。

● 製品に関するお問い合わせは 株式会社 セキュア

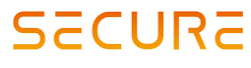

**東京本社** 〒163-0220 東京都新宿区西新宿2-6-1 新宿住友ビル20階 TEL 03-6911-0660 FAX 03-6911-0664

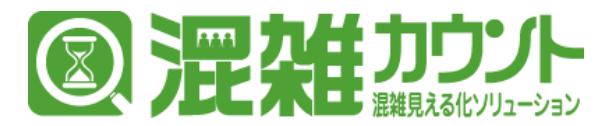

#### 特異日登録:時間外文言の変更

 任意のエリアの「時間外文言」を特異日設定するためには日付を選択し自動的に入力表示された 「休業中の表示文言はベースカレンダー設定にて設定した文言が自動入力されます。
 ※自動入力された文言は任意に変更することが可能です。

| comieru         |                                                                     | 😫 デモアカウント 👒 |
|-----------------|---------------------------------------------------------------------|-------------|
| テモアカウント         | 特異日カレンダー登録                                                          |             |
| MAIN NAVIGATION | 58/8                                                                |             |
| O トップページ        | 東京本社 執務室                                                            | 金線          |
| ■企業 <           | 2019-11-22 - 2220-12-31 の機関日<br>※ 教育時間時間の全国は本日は頃のデータの登録・要新・削除力できます。 |             |
| भर दिश्च <      | ※ リセット機能は翌日以降のゲータの登録・更新・利用ができます。                                    |             |
| NE ±97 <        | 日付 * 2019-12-31                                                     |             |
| <i>■ デバイス く</i> | 図 其成中 図 カルトナタ                                                       | _           |
| ≓ ソ−ン <         | 開始時刻・ 09:00:00 リセット時刻。 00:00:00                                     |             |
| % 混雜度關鎖設定 <     | ・** 3 monal (************************************                   |             |
|                 |                                                                     |             |
| ■ 祝日190世 <      | ↓ 「 営業時間は9:30-18:30です。                                              |             |
| 目 混雑度レポート く     |                                                                     |             |
|                 |                                                                     |             |
|                 |                                                                     |             |
|                 | _                                                                   |             |
|                 | ○ 脸加                                                                |             |

※設定変更後はカレンダーの「登録」と「生成」を完了させてください。

● 製品に関するお問い合わせは 株式会社 セキュア

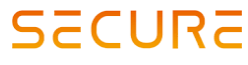

**東京本社** 〒163-0220 東京都新宿区西新宿2-6-1 新宿住友ビル20階 TEL 03-6911-0660 FAX 03-6911-0664

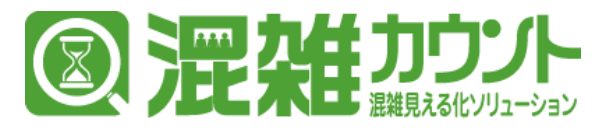

# 祝日設定

 サイドメニューバーから[祝日設定]>[祝日設定店舗一覧]をクリックすることでログインしている アカウントで祝日設定を行うことのできる店舗の一覧ページが表示されます。

|     | comieru         | a de la construcción de la construcción de la construcción de la construcción de la construcción de la constru | 😫 デモアカウント 👒 |
|-----|-----------------|----------------------------------------------------------------------------------------------------|-------------|
|     | デモアカウント         | 祝日設定店舖一覧                                                                                                    |             |
|     | MAIN NAVIGATION | 検索                                                                                                    |             |
|     |                 |                                                                                                    | 50 • < 1 >  |
|     | ∎£\$\$ <        | R3#6 R8BM                                                                                                    |             |
|     | ₩ 店舗 <          | 284 (2)                                                                                                    |             |
|     | ∎±97 <          |                                                                                                    | 50 • < 1 >  |
|     | ■ デバイス く        |                                                                                                    |             |
|     |                 |                                                                                                    |             |
|     | % 混建度精值设定 《     |                                                                                                    |             |
|     | 曽 カレンダー く       |                                                                                                    |             |
| (1) | ■祝日段走 ~         |                                                                                                    |             |
| Ð   |                 |                                                                                                    |             |
|     | ● 混雑度レポート く     |                                                                                                    |             |

- ② 一覧の店舗名から祝日設定を行いたい店舗の項目「祝日日付」の「登録」を クリックしてください。
- ③ 店舗に設定されている祝日の一覧が表示されます。
   ※標準的な日本の祝日は、デフォルトで設定されておりますが、3が日である1月2,3日などは祝日となっておりませんので、業種や店舗の営業に合わせて設定を行ってください。

| comier       | U  |                    |    |        | 😫 デモアカウント 🏾 |
|--------------|----|--------------------|----|--------|-------------|
|              |    | <b>◆</b> 戻る        |    |        |             |
|              | (3 | 店舗A                |    |        | 212         |
|              |    | 祝日日付・ 2019-01-01   | жŧ | 元日     | _           |
| 企業           | <  | 祝日日付• 2019-01-14   | ×Ŧ | 成人の日   |             |
| жын<br>∎ ±∪7 | Č. |                    |    |        |             |
| ■ デバイス       | <  | 税日日何* 2019-02-11   | ×ŧ | 補固記念の日 |             |
|              | <  | 祝日日付 • 2019-03-21  | ¥Ŧ | 春分の日   |             |
| % 混建度精值设定    | ۰. | 祝日日付・ 2019-04-29   | ×τ | 昭和の日   |             |
| 曽 カレンダー      | ۲. | 祝日日付* 2019-05-03   | жŦ | 憲法記念日  |             |
|              | ř  | 祝日日付。 2019-05-04   | жŧ | みどりの日  |             |
|              | ¢. | 10004 - 2010.05.05 | JE | 28400  |             |

④ 新たに祝日を設定する場合には、画面下部(祝日の一覧を最下部までスクロールしてください。) にある「追加」ボタンをクリックしてください。

|    |                   | 6 |    |              |   |  |
|----|-------------------|---|----|--------------|---|--|
| () | 祝日日付 * 2020-07-24 | 0 | ХŦ | 東京オリンピック 1日目 | × |  |
| 4  | ● 追加              |   |    |              |   |  |

- ⑤ 記入枠が追加されますので、祝日として設定する日付を入力してください。※初期値として「追加」を押した当日の日付が入ります。
- ⑥ 「メモ」の項目には、祝日名(イベント名)を記入してください。
- ⑦ 設定を登録するためには、「登録」ボタンをクリックしてください。
   ※祝日設定は、通常の平日よりも混雑が予測される場合"イベント時"等の混雑予測を休日と同じように行うために存在します。

● 製品に関するお問い合わせは **株式会社 セキュア** 

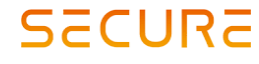

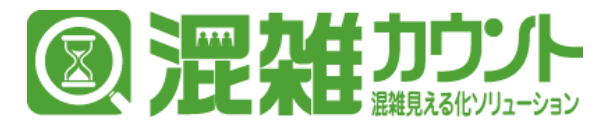

## 混雑度レポートのダウンロード

サイドメニューバーから[混雑度レポート]>[混雑度レポート一覧]をクリックすることで混雑度レポートの一覧ページが表示されます。

| comieru         | J | =    |         |        |         |            |                   |     |      |         |            |            | 😫 ಸೆಕಸ್    | ウント |
|-----------------|---|------|---------|--------|---------|------------|-------------------|-----|------|---------|------------|------------|------------|-----|
| · デモアカウント       |   | 混雑度  | レポーI    | ト一覧    |         |            |                   |     |      |         |            |            |            |     |
| MAIN NAVIGATION |   | 企業。  |         |        |         |            | エリア・<br>エリアがあった#/ |     |      |         | 集計期間 *     |            |            |     |
| 0 トップページ        |   | 株式   | 会社〇〇    | 00     |         | •          | T0)/1/00#EW       |     |      |         | 前始日<br>終了日 |            |            |     |
| <b>日</b> 企業     |   |      |         |        |         |            |                   |     |      |         | 集計單位。      |            |            |     |
| 14 店舗           |   |      |         |        |         |            |                   |     |      |         | ***        |            |            |     |
| ■ エリア           |   |      |         |        |         |            |                   |     |      |         |            |            | 予約可能数 0/30 | 予約  |
| ■ デバイス          |   | -50  | <b></b> |        |         |            |                   |     |      |         |            |            |            | _   |
| ≓ ゾーン           |   | 9607 | ~~~     | MANA L |         |            |                   |     |      |         |            |            | 50 • <     | 1   |
| % 混建度精确设定       |   |      | ID      | 秋悪     |         | 予約日時       |                   | 店舗名 | エリア名 | 集計期目    | 明開始日       | 集計期開終了日    | 集計學位       |     |
| 薗 カレンダー         |   |      | 346     |        | ▲ダウンロード | 2019-01-29 | 10.45:32          | 店組A | エリアの | 2019-01 | 1-29       | 2019-01-29 | 599        |     |
| ■ 祝日段定          |   |      | 345     |        | ▲ダウンロード | 2019-01-08 | 13:25:12          | 层组A | エリア② | 2019-0  | 1-01       | 2019-01-08 | 553        |     |
| ◎ 泥雑度レポート       |   |      |         |        |         |            |                   |     |      |         |            |            | 50 • <     | 1   |
| O 混雑窟レポート一覧     |   |      |         |        |         |            |                   |     |      |         |            |            |            |     |

- ② 混雑度レポート(CSV形式)をダウンロードしたい[店舗]を選択してください。
- ③ 店舗を選択すると、店舗に紐づく「エリア」が表示されるので、CSVをダウンロードしたい エリアにチェックを入れてください。

| comieru         | -  |        |       |         |            |                  |             |      |          |            |            | 😫 デモフ    | かウント 👊 |
|-----------------|----|--------|-------|---------|------------|------------------|-------------|------|----------|------------|------------|----------|--------|
|                 | 3  | 尼雑度レポー | - ト一覧 |         |            |                  |             |      |          |            |            |          |        |
| MAIN NAVIGATION |    | 企業・    |       |         | (3)        | 107*             | T1175-07479 |      |          | 编社期間。      |            |          |        |
| 0 hyJK-9        |    | 株式会社〇  | 000   |         | ~,         | = ±970           | LUVERCHER   |      |          | 前始日<br>終了日 |            |          |        |
|                 | 1  | 店舗A    |       |         | *          | = エリア②<br>= エリア③ |             |      |          | 集計単位。      |            |          |        |
| > क्रिडे म      | Ľ  |        |       |         |            | □ エリア④           |             |      |          |            |            |          | •      |
| N1197 <         | I. |        |       |         |            |                  |             |      |          |            |            | 予約可能数 0/ | 30 予約  |
| ■ デバイス く        |    | 一覧の更新  | 一括ダウン |         |            |                  |             |      |          |            |            | 50 -     | 2 1 5  |
| = y-> <         | E  |        |       |         |            |                  |             |      |          |            |            |          |        |
| % 混雜度關値設定 <     |    | iD ID  | 105   |         | 予約日時       |                  | 13.88%      | エリア名 | 東計算業     | 開始日        | 集計期期終了日    | 9119     | HQ.    |
| 曲 カレンダー く       |    | 346    |       | ▲ダウンロード | 2019-01-29 | 10:45:32         | 店組A         | エリア① | 2019-01- | 29         | 2019-01-29 | 599      |        |
| ■ 祝日設定 <        | 1  | 345    |       | ≛ダウンロード | 2019-01-08 | 13:25:12         | 屈組A         | エリア② | 2019-01- | 01         | 2019-01-08 | 533      |        |
| ■ 混雑度レポート ~     |    |        |       |         |            |                  |             |      |          |            |            | 50 -     | < 1 >  |
| O 混雑座レポート一覧     |    |        |       |         |            |                  |             |      |          |            |            |          |        |

④ CSVをダウンロードしたい集計期間の「開始日」と「終了日」を選択してください。

| comieru         | •   |                   |            |         |              |                                        |        |      |        |       |         |        |              |          |                | 😫 <del>デ</del> モアカ | לאל 📽 |
|-----------------|-----|-------------------|------------|---------|--------------|----------------------------------------|--------|------|--------|-------|---------|--------|--------------|----------|----------------|--------------------|-------|
| テモアカウント         | 混雑度 | ミレポー              | ト一覧        |         |              |                                        |        |      | _      |       |         |        |              |          |                |                    |       |
| MAIN NAVIGATION | 企業・ |                   |            |         |              | エリア・                                   |        |      | (4)    | 集計期間^ | _       |        |              |          | _              |                    |       |
| O トップページ        | 株日  | 株式会社0000 *<br>店舗* |            |         |              |                                        | I 1970 |      |        |       |         | в /    | 1月2019       |          | )<br>8 +       |                    |       |
| ■企業 <           | 店舗  | #A                |            |         |              | <ul> <li>エリア②</li> <li>エリア③</li> </ul> |        |      |        | 集計単位: | 30      | 31     | 1 2          | 3        | 4 5            |                    |       |
| भर ग्रहे की द   |     |                   |            |         |              | ■ エリア④                                 |        |      |        |       | 6<br>13 | 7 14 1 | 8 9<br>15 16 | 10<br>17 | 11 12<br>18 19 |                    | ٠     |
| ∎±97 <          |     |                   |            |         |              |                                        |        |      |        |       | 20      | 21 2   | 2 23         | 24 :     | 25 26          | 制可能数 0/30          | 予約    |
| ■デバイス <         |     | DIEK              | -#decm-E   |         |              |                                        |        |      |        |       | 3       | 4      | 5 6          | 7        | 8 9            |                    | _     |
|                 | 964 | 03240             | -1999920-1 |         |              |                                        |        |      |        |       |         |        |              |          |                |                    | 1 >   |
| % 混建度精值设定 <     |     | ID                | 秋思         |         | 予約日時         |                                        | 戊補名    | エリア名 | 集計期    | 開開始日  |         | 用計     | 相關終了         | 3        |                | 集計単位               |       |
| 曽 カレンダー く       |     | 346               |            | ▲ダウンロード | 2019-01-29 1 | 0.45.32                                | 店組A    | エリア① | 2019-0 | 1-29  |         | 2019   | -01-29       |          |                | 559                |       |
| ■祝日段定 <         |     | 345               |            | ▲ダウンロード | 2019-01-08 1 | 3:25:12                                | 混組A    | エリア② | 2019-0 | 1-01  |         | 2011   | -01-08       |          |                | 533                |       |
| 副 混雑度レポート  ・    |     |                   |            |         |              |                                        |        |      |        |       |         |        |              |          |                | 50 • <             | 1 >   |
| O 混雑度レポート一覧     |     |                   |            |         |              |                                        |        |      |        |       |         |        |              |          |                |                    |       |

● 製品に関するお問い合わせは **株式会社 セキュア** 

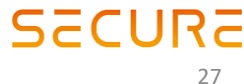

**東京本社** 〒163-0220 東京都新宿区西新宿2-6-1 新宿住友ビル20階 TEL 03-6911-0660 FAX 03-6911-0664

⑤ ダウンロードする際のデータの集計単位を「5分~24時間」から選択してください。
 ※10分を選択するとデータは10分おきに集計されたデータになります。

| comieru                      |     |            |          |         |            |                            |          |              |         |                                           | 😫 デモアカウント | o; |
|------------------------------|-----|------------|----------|---------|------------|----------------------------|----------|--------------|---------|-------------------------------------------|-----------|----|
| 🗛 デモアカウント                    | 混雜  | 度レポー       | ト一覧      |         |            |                            |          |              |         |                                           |           |    |
| MAIN NAVIGATION<br>の トップページ  | 企業  | •<br>试会社〇( | 000      |         |            | エリア・<br>エリアを全て選択<br>ピ エリアの | エリアを全て細味 |              |         | 集計開闢*<br>開始日 2019-01-21<br>終了日 2019-01-30 |           |    |
| ■ 企業 <<br>〒 応舗 <<br>■ エリア く  | 12  | 5#A        |          |         | •          | = エリア①<br>= エリア③<br>= エリア④ |          |              | 5       | 集計單位 ·<br><br>                            |           | •  |
| ■ <i>デ</i> バイス <<br>== ゾーン < | -16 | の更新        | 一括ダウンロード |         |            |                            |          |              |         | 599<br>1099<br>1599<br>3099               |           |    |
| 第 混雑医師値設定 く 首 カレンダー く        | •   | 346        | 0.21     | ≛ダウンロード | 2019-01-29 | 10.45.32                   | 店組み      | 197 <b>%</b> | 2019-01 | 16時間<br>11時間<br>21 2 <sup>-</sup><br>26時間 |           |    |
| ■ 祝日設定 < ■ 祝田設定 < ■ 混雑度レポート  |     | 345        |          | ▲ダウンロード | 2019-01-08 | 13.25.12                   | 店铺A      | 197Q         | 2019-01 | 21 DF 38時間<br>4時間<br>12時間                 |           |    |
| 0 混雑度レホート一見                  |     |            |          |         |            |                            |          |              |         | 24時間                                      |           | _  |

- ⑥ 「エリア」、「集計期間」、「集計単位」を「予約」ボタンをクリックしてください。
- ⑦ ダウンロードリストに予約した設定のレポートが「予約済み」の状態で追加されます。

| comieru         | =             |        |          |        |            |              |          |      |           |                |            | 9 🕫   | モアカウント 👊  |
|-----------------|---------------|--------|----------|--------|------------|--------------|----------|------|-----------|----------------|------------|-------|-----------|
| ₽ FEPho>ト       | 混雑            | 度レポート  |          |        |            |              |          |      |           |                |            |       |           |
| MAIN NAVIGATION | 企業            | •      |          |        |            | エリア・         |          |      |           | 集計開闢 *         |            |       |           |
| 0 hw7d=%        | 5             | 気会社〇〇〇 | 0        |        | *          | エリアを全て道沢     | エリアを全て組除 |      |           | 開始日            | 2019-01-21 |       |           |
|                 | 店舗            | -      |          |        |            | E ±970E ±970 |          |      |           | 終了日            | 2019-01-30 |       |           |
| ■ 企業 <          | 启             | iiiiA  |          |        | ٠          | = ±17\$      |          |      |           | 集計單位。          |            |       |           |
| 197.店舗 <        |               |        |          |        |            | 🔲 エリア®       |          |      |           | 5 <del>分</del> | ~          |       |           |
| N ±IJ7 <        |               |        |          |        |            |              |          |      |           |                | (6)        | 予約可能都 | t 0/30 予約 |
| ■ デバイス く        |               | _      |          |        |            |              |          |      |           |                |            |       |           |
| ≓ソ−> <          |               | の更新    | 「基タウンロード |        |            |              |          |      |           |                |            | 50 -  | < 1 >     |
| %况建度期值设定 <      | $\mathcal{D}$ | ID     | 秋思       |        | 予約日時       |              | 店舗名      | エリア名 | 集計期開業     | 110日           | 集計規模終了日    | £     | 119402    |
| 薗 カレンダー く       |               | 347    |          | 予約済み   | 2019-01-31 | 4:46:14      | 店組A      | ±⊍⊅Φ | 2019-01-2 | 1              | 2019-01-30 | 55    | 2         |
| ■祝日段定 <         |               | 346    | ▲        | ダウンロード | 2019-01-29 | 0.45.32      | 當組A      | エリア① | 2019-01-2 | 9              | 2019-01-29 | 52    | 7         |
| □ 混雑度レポート ~     |               | 345    | ▲        | ダウンロード | 2019-01-08 | 3.25.12      | /法HEA    | エリア② | 2019-01-0 | 1              | 2019-01-08 | 52    | ,         |
| O 混雑度レポート一覧     |               |        |          |        |            |              |          |      |           |                |            | 50 -  | < 1 >     |

- ⑧ 予約後ある程度時間をおいて「一覧の更新」をクリックし、一覧の更新を行うと、 ダウンロードリストの「状態」が「予約済み」から「ダウンロード」に更新されますので、 CSVファイルのダウンロードを行ってください。
- ⑨ ダウンロードリストの「チェックボックス」に複数チェックを入れると、
   「一括ダウンロード」が有効になり、選択したCSVファイルをまとめてダウンロードできます。

| comieru     | •          |        |           |         |            |                  |          |         |          |     |       |            | 8   | デモアカウン   | ь <b>«</b> |
|-------------|------------|--------|-----------|---------|------------|------------------|----------|---------|----------|-----|-------|------------|-----|----------|------------|
| FEPカウント     | 混雑度        | モレポート  | 一覧        |         |            |                  |          |         |          |     |       |            |     |          |            |
|             | 企業・        |        |           |         |            | エリア・             |          |         |          | 集計算 | 868 * |            |     |          |            |
|             | 株日         | な社のの   | 00        |         |            | エリアを全て道択         | エリアを全て結除 |         |          |     | 開始日   | 2019-01-21 |     |          |            |
| 0 トップページ    | 店舗・        |        |           |         |            | I ± 970          |          |         |          |     | 終了日   | 2019-01-30 |     |          |            |
| ∎ 企業 <      | 店主         | ₩A     |           |         | ٠          | = 1970<br>= 1970 |          |         |          | 集計算 | 1位。   |            |     |          |            |
| 14 店舗 <     |            |        |           |         |            | □ エリア④           |          |         |          | 5%  |       |            |     |          |            |
| NI I.U7 <   | <u>(8)</u> | (      | 9         |         |            |                  |          |         |          |     |       |            | 予約7 | 可能数 0/30 | 予約         |
| ■デバイス <     |            |        | -8400-6   | 1       |            |                  |          |         |          |     |       |            |     |          |            |
|             | 960        | 232341 | -1-DCC-68 |         |            |                  |          |         |          |     |       |            | 50  | • <      | 1 >        |
| % 混雜度關係設定 < | 8          | ID     | 秋思        |         | 予約日時       |                  | 法辅告      | エリア名    | 集計期間     | 開始日 |       | 集計期期終了日    |     | 集計単位     |            |
| 曲 カレンダー く   | 8          | 347    |           | ▲ダウンロード | 2019-01-31 | 4:46:14          | 唐總A      | I U P D | 2019-01- | 21  |       | 2019-01-30 |     | 553      |            |
| ■祝日段定 <     | 8          | 345    |           | ≛ダウンロード | 2019-01-29 | 0.45.32          | (雷相A     | エリア①    | 2019-01- | 29  |       | 2019-01-29 |     | 533      |            |
| 北雄度レポート     | ×          | 345    |           | ▲ダウンロード | 2019-01-08 | 3.25.12          | 语MA      | エリア②    | 2019-01- | -01 |       | 2019-01-08 |     | 553      |            |
|             |            |        |           | _       |            |                  |          |         |          |     |       |            | 50  | • <      | 1 >        |

● 製品に関するお問い合わせは 株式会社 セキュア

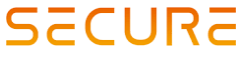

**東京本社** 〒163-0220 東京都新宿区西新宿2-6-1 新宿住友ビル20階 TEL 03-6911-0660 FAX 03-6911-0664